Optimizing the Use of Waterfall Displays for Contesting

> Presented by N6TV <u>n6tv@arrl.net</u>

• CTU • CONTEST UNIVERSITY

# **Presentation Overview**

- Spectrum display limitations
- Waterfall displays in Modern Rigs
- Waterfall display advantages & disadvantages
- Optimum waterfall settings and adjustments
- Q & A

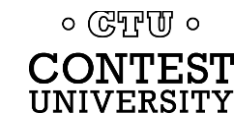

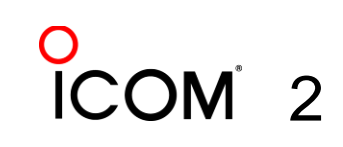

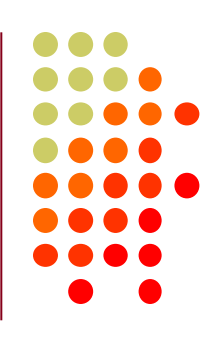

### Spectrum-Only Displays, aka "Panadapters"

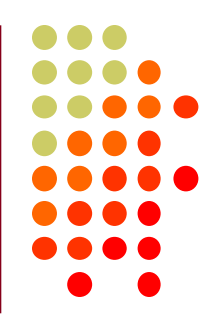

| 14000 | 14001 | 14002 | 14003         | 14004 | 140                                          | )05      | 14006              | 14007 | 14008                 | 14009 | 14010      | 14011           | 14012  | 140                      |
|-------|-------|-------|---------------|-------|----------------------------------------------|----------|--------------------|-------|-----------------------|-------|------------|-----------------|--------|--------------------------|
| -60   |       |       |               |       |                                              |          |                    |       |                       |       |            |                 |        |                          |
| -65   |       |       |               |       |                                              |          |                    |       |                       |       |            |                 |        |                          |
| -70   |       |       |               |       |                                              |          |                    |       |                       |       |            |                 |        |                          |
| -75   |       |       |               |       |                                              |          |                    |       |                       |       |            |                 |        |                          |
| -80   |       |       |               |       | _                                            |          |                    |       |                       |       |            |                 |        |                          |
| -85   |       |       |               |       |                                              |          |                    |       |                       |       |            |                 |        |                          |
| -90   |       |       |               |       |                                              |          |                    |       |                       |       |            |                 |        |                          |
| -95   |       |       |               |       |                                              |          |                    |       |                       |       |            |                 |        |                          |
| -100  |       |       | . 1           |       | +                                            |          |                    |       |                       |       |            |                 |        |                          |
| -105  |       |       |               |       |                                              |          |                    | 1     |                       |       |            |                 |        |                          |
| -110  |       |       | <u>^</u>      |       | <b>                                     </b> |          |                    | Į     |                       |       |            |                 |        |                          |
| -115  |       |       | <u>∦</u> ∦    |       |                                              |          |                    | /     |                       |       |            |                 |        |                          |
| -120  |       |       | <u>.</u> 11/1 |       |                                              | 1        | . /                | 1     | ß                     |       |            |                 |        |                          |
| -125  |       |       | _ { }≬¶       | , ∥'  |                                              | l<br>L . | V., /              | ┤╽──┤ | ( <u> </u>            |       |            |                 |        |                          |
|       | wills |       | NW            | MMM P | ΨŅ                                           | WWWWW    | l <sub>w</sub> www | WWW.  | "<br>White the second |       | Unmilit hu | Helmo Art a. as | MANIAM | ų μη μ <sup>ή</sup><br>L |

No history – weak signals are covered up

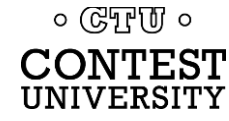

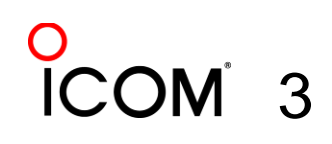

### **CW Skimmer's Band Scope**

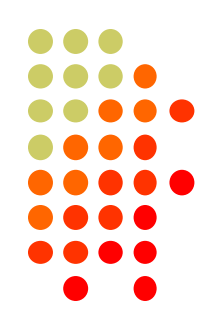

# • From the CW Skimmer menu, select View $\rightarrow$ Band Scope

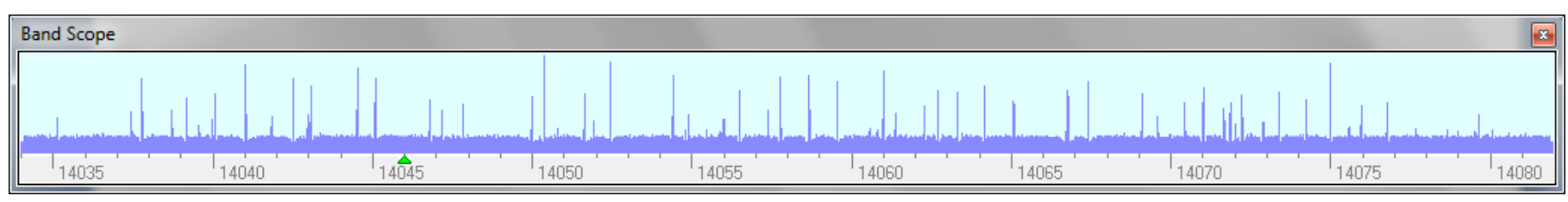

- Much better resolution, but display is very jumpy
- No history or "peak signal" memory
- Not useful on SSB

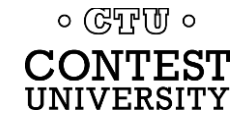

### **Legacy Panadapter Limitations**

- Big signals dominate the display
- Weak signals very difficult to spot
- Signal peaks disappear, no history
- Difficult to find "clear spots" on a crowded band
- Display jumpy, distracting
  - Signal peak or averaging helps, but it also hides things

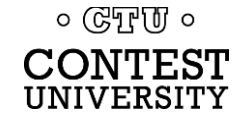

# **CW Skimmer Waterfall Limitations**

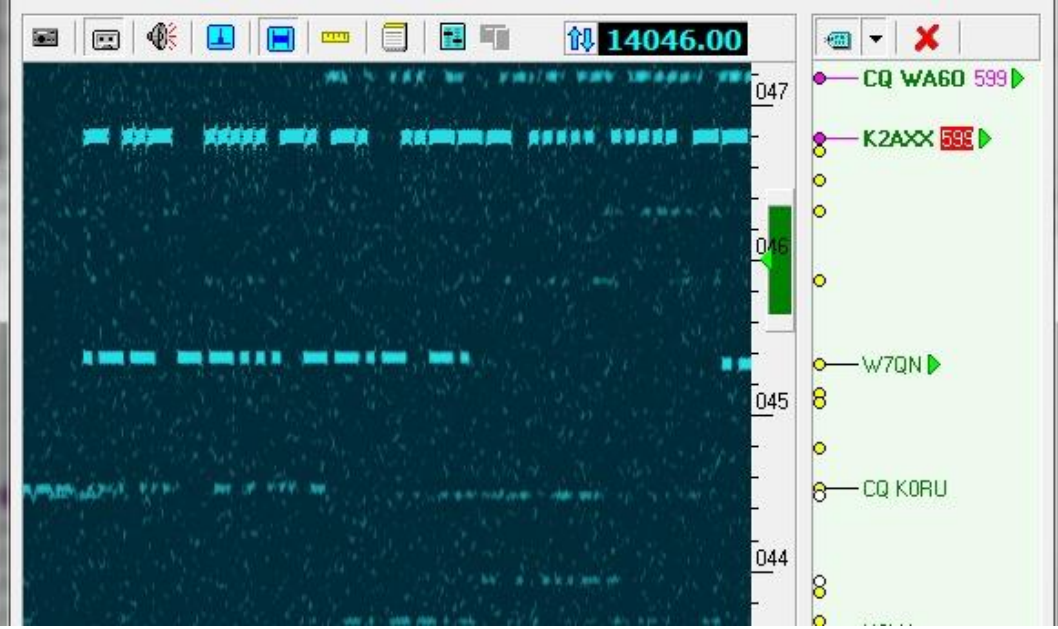

- You only see 10 15 kHz of the band at most
- Scale is fixed, cannot "zoom" in or out, or tune smoothly
- Narrow 500 Hz CW filter not usable on phone CONTEST INIVERSITY

# **Better Waterfall Displays**

### The Elecraft P3 Panadapter

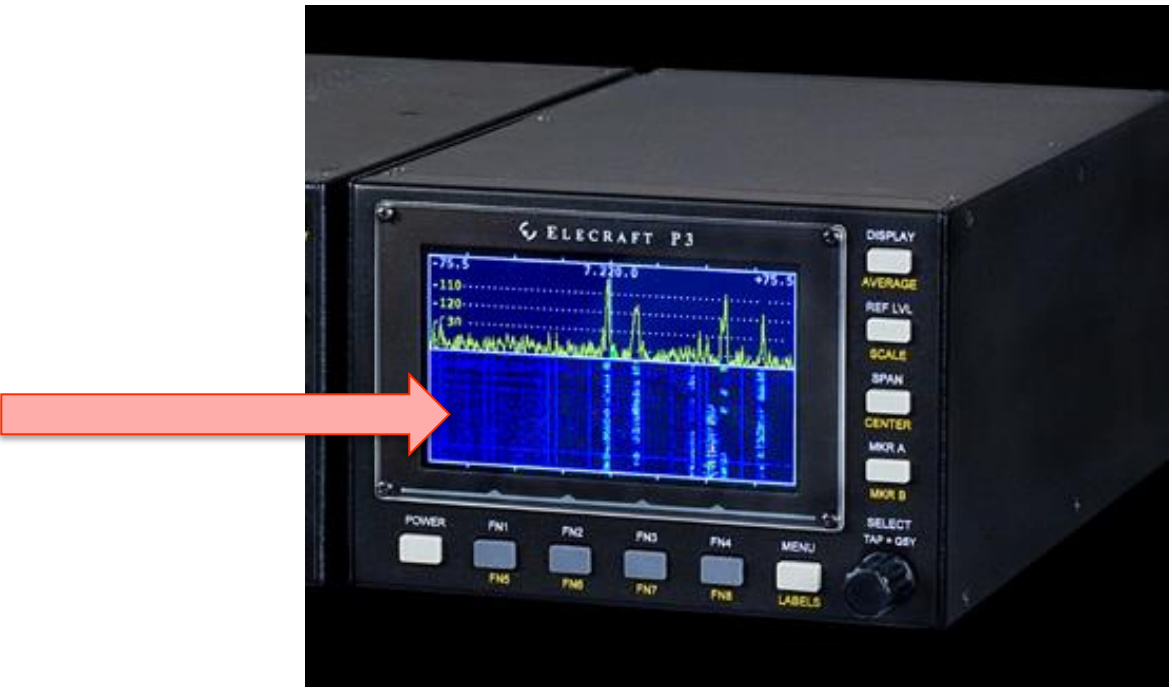

### Now seems obsolete

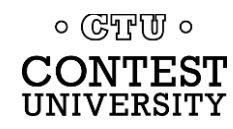

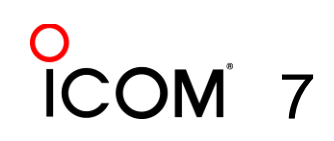

# Elecraft P3 + P3SVGA Option

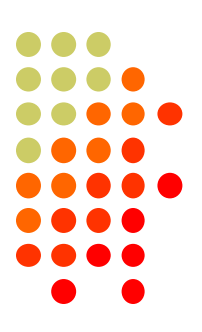

- P3 resolution only 480 x 272 pixels
- P3SVGA: internal SVGA Large Screen

Adapter

- 1024 x 768
- 1280 x 1024
- 1440 x 900
- 1920 x 1080
- Displays far more signals

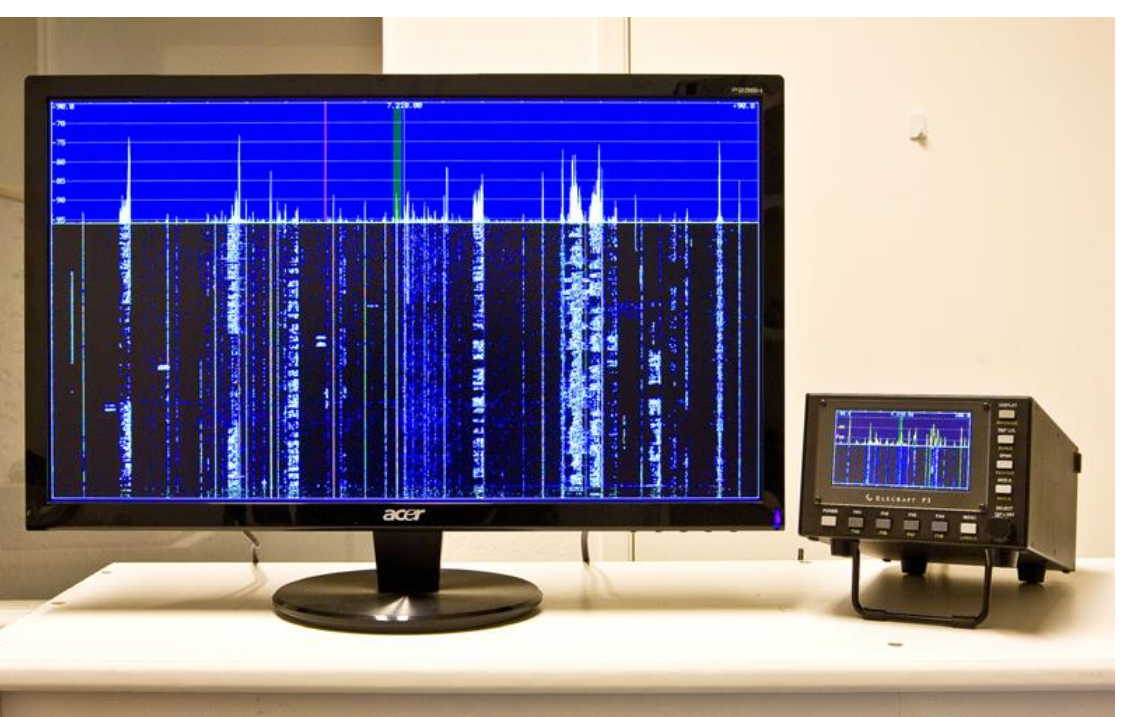

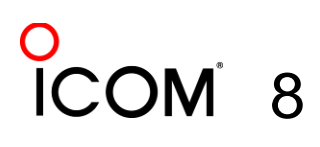

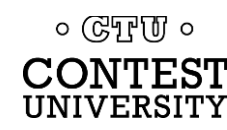

# P3 Built-in Display at 480 x 272

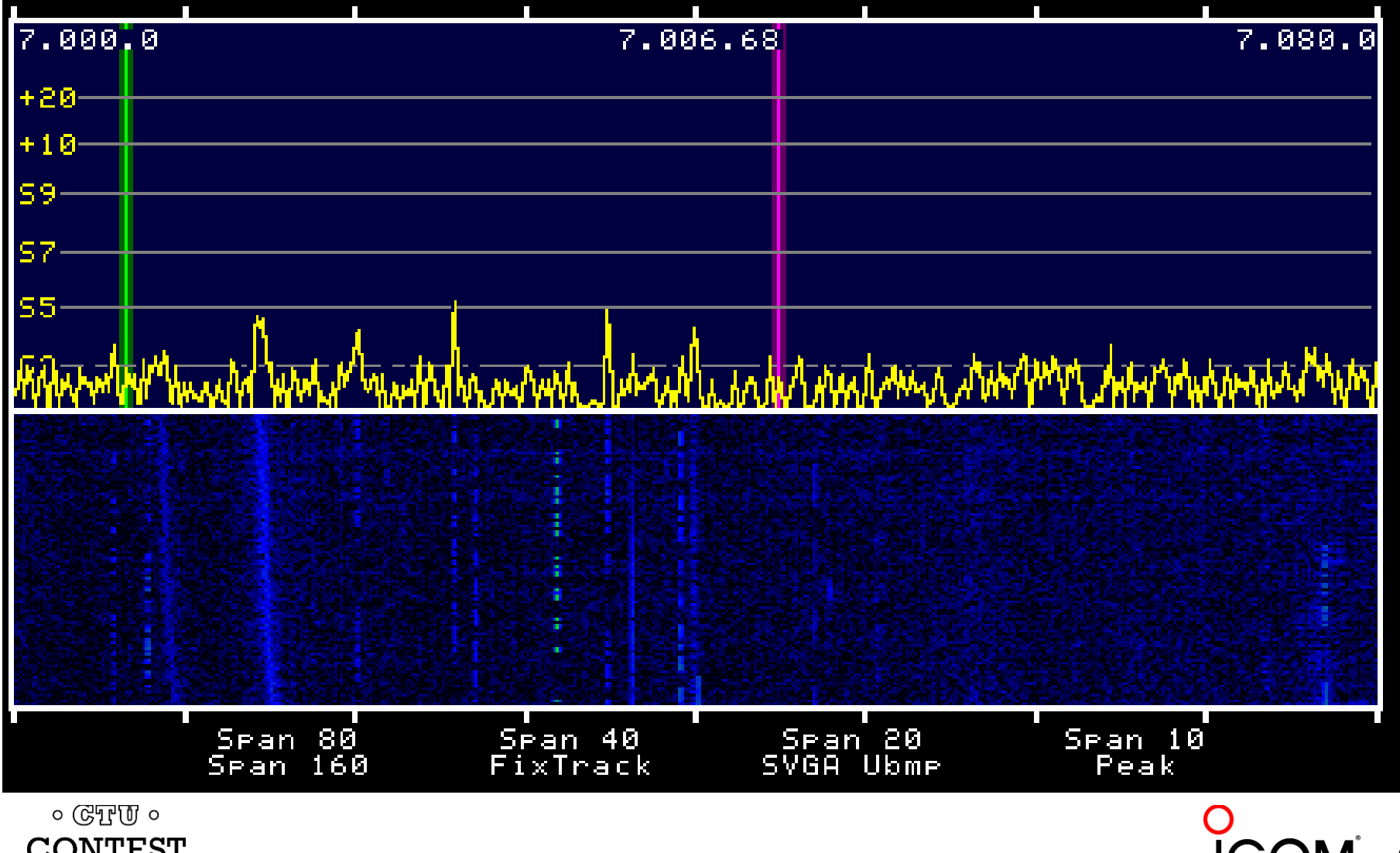

CONTEST UNIVERSITY

9

# P3SVGA at 1440 x 900

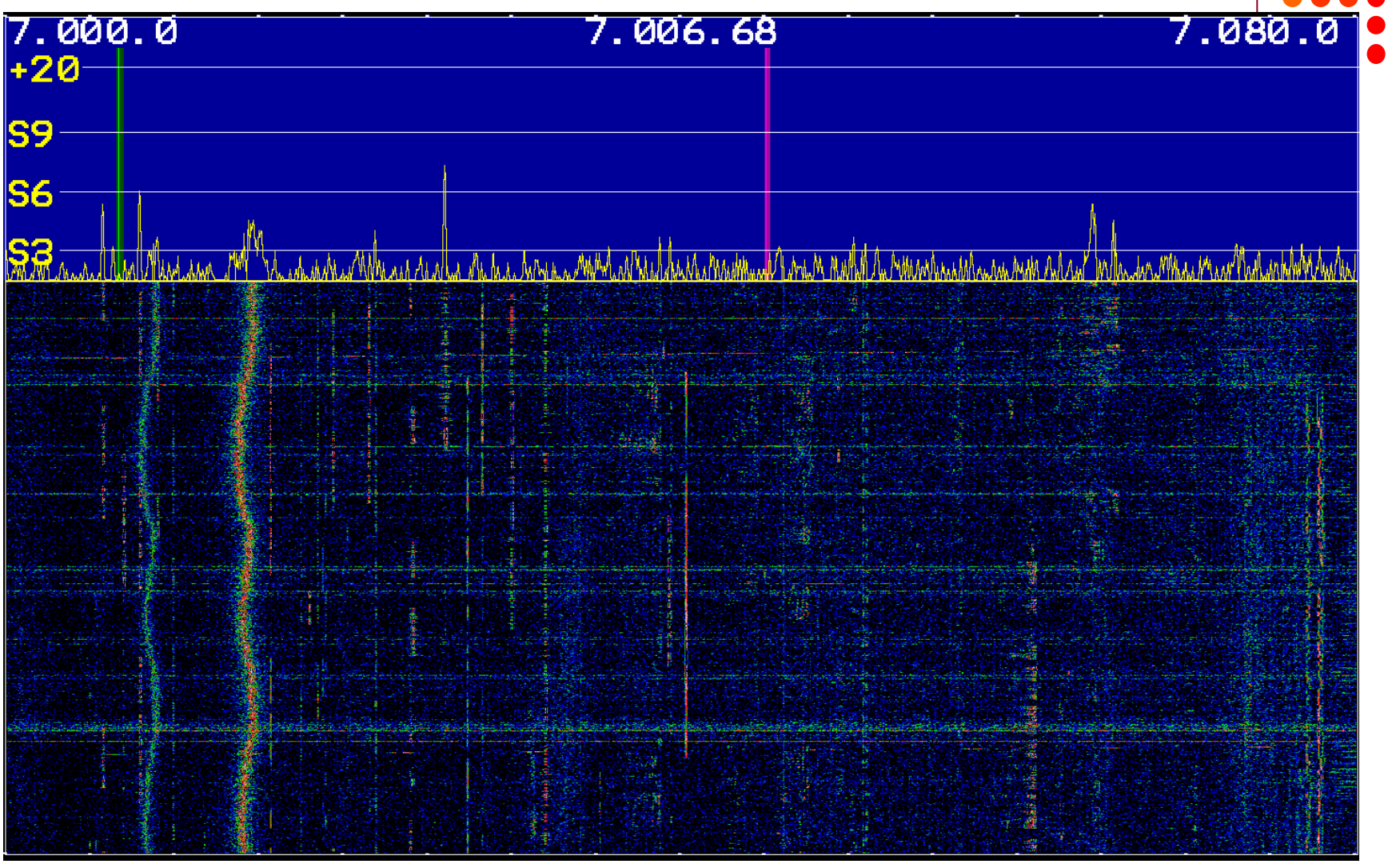

**ICOM** 10

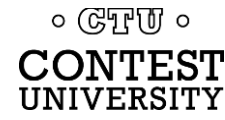

### **LP-Pan and NaP3**

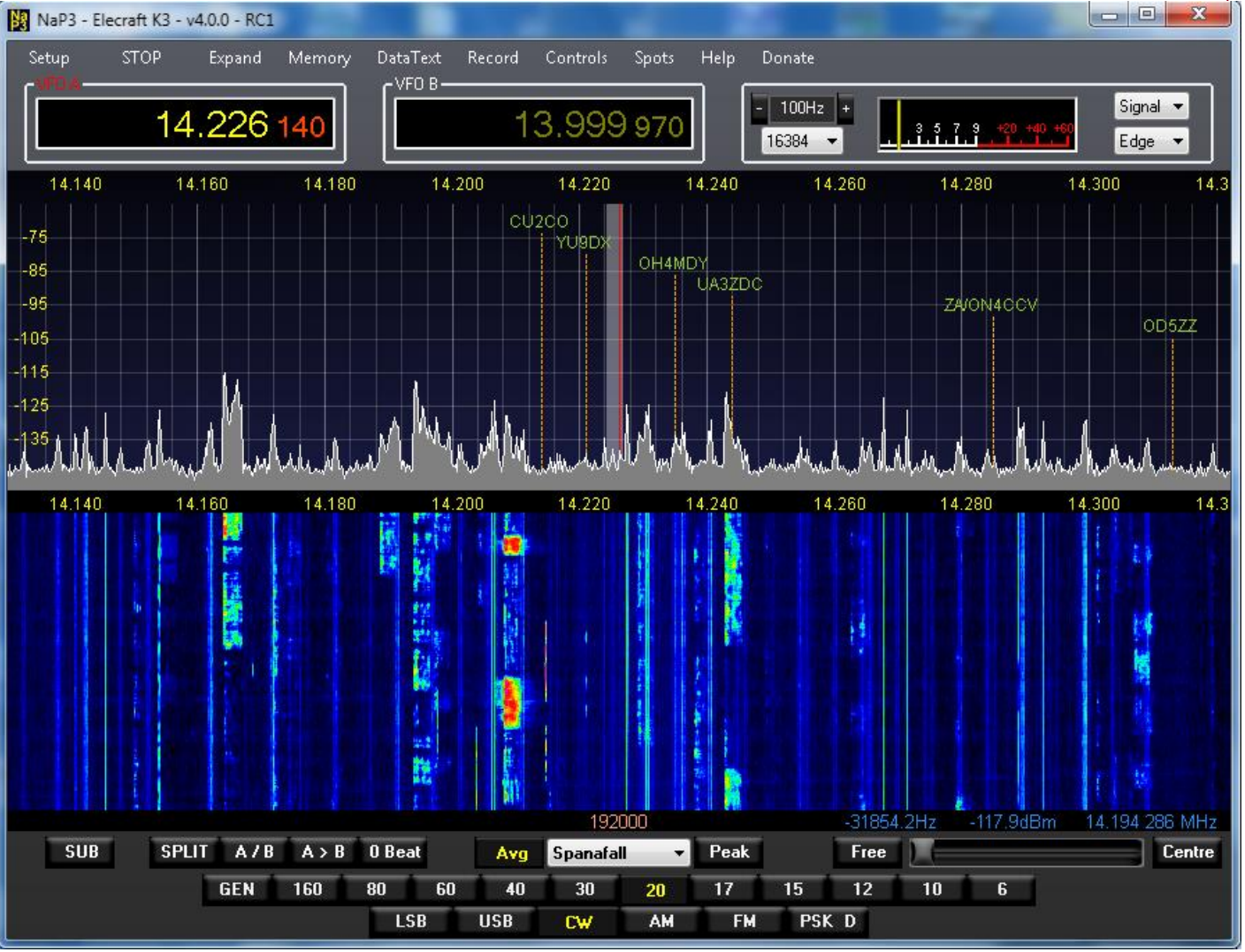

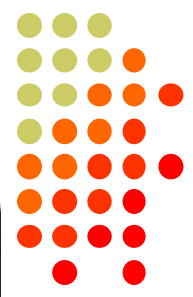

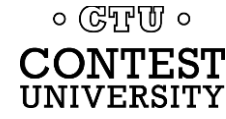

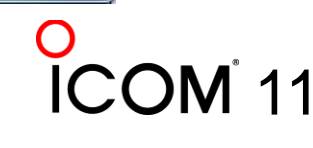

### Elecraft K4

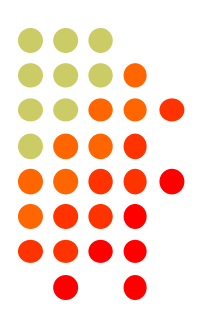

12

- Built-in LCD resolution 1024 x 600
- External HDMI Monitor Up to 4K
- Touch Screen
- Click to Tune with USB Mouse + Mouse Wheel fine tuning / RIT

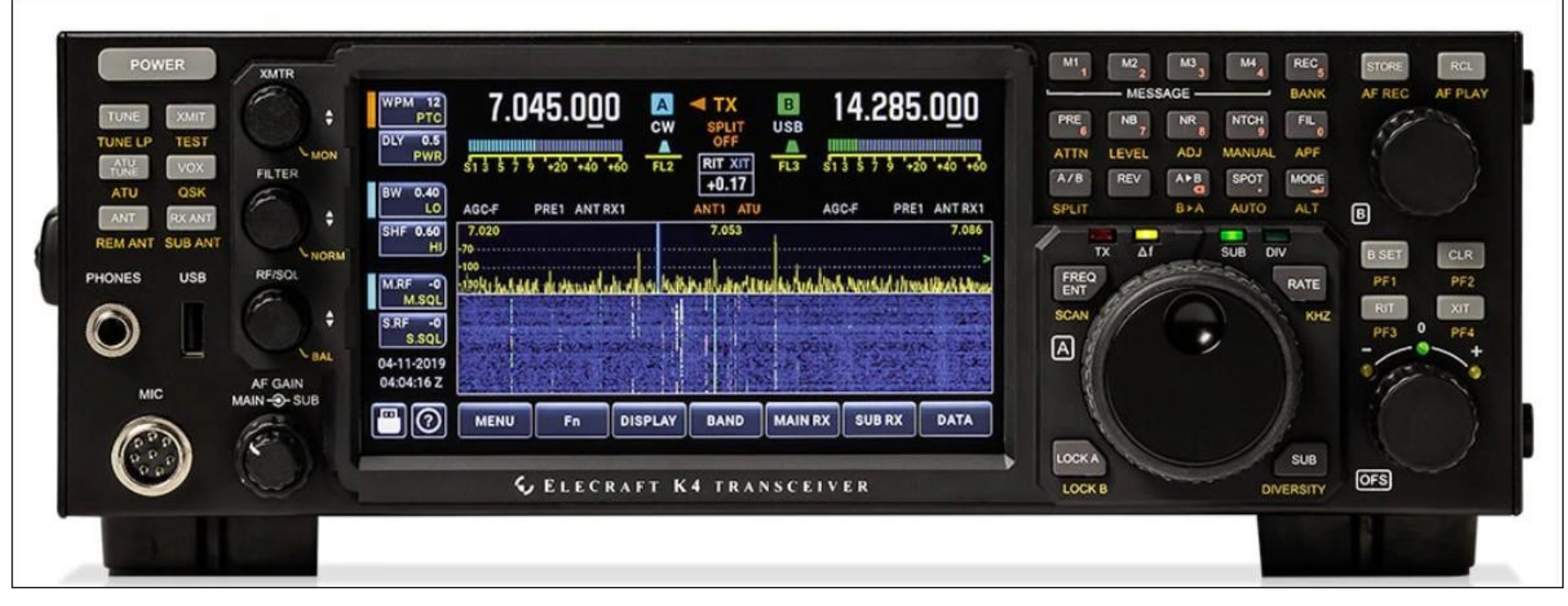

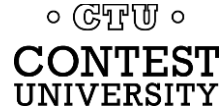

### Elecraft K4 Built-in Display at 1024 x 600

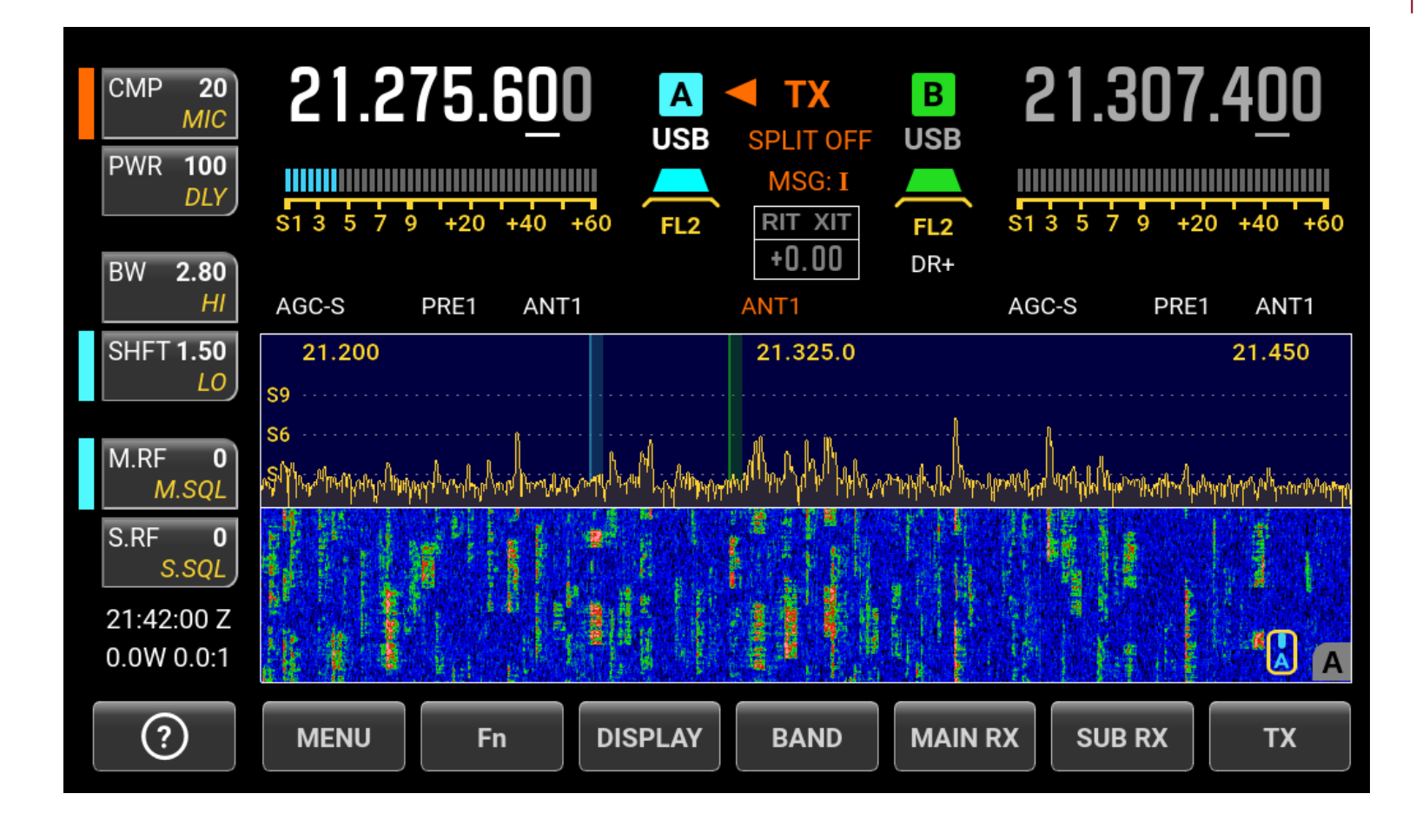

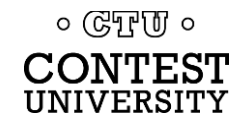

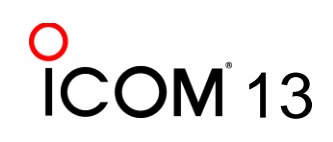

### Elecraft K4 Ext. Monitor at 1920 x 1200

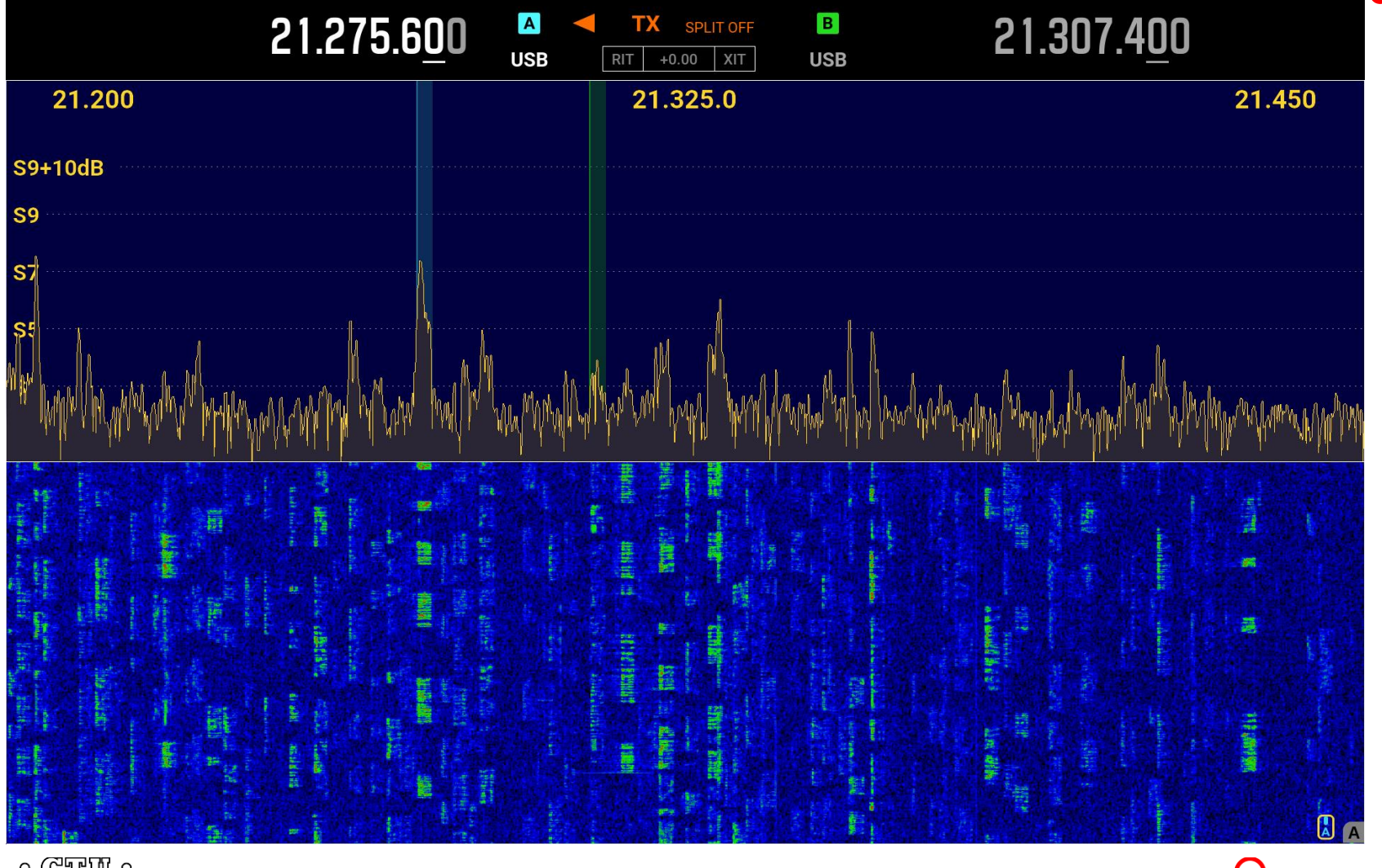

**COM**<sup>1</sup>4

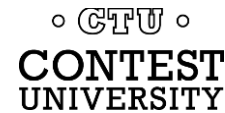

### IC-7850 / 7851

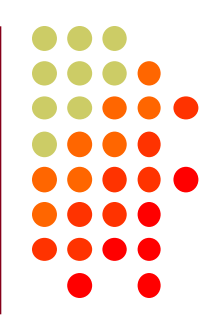

# 800 x 600, MAIN only, or MAIN + SUB Limited "Click to tune" with USB mouse

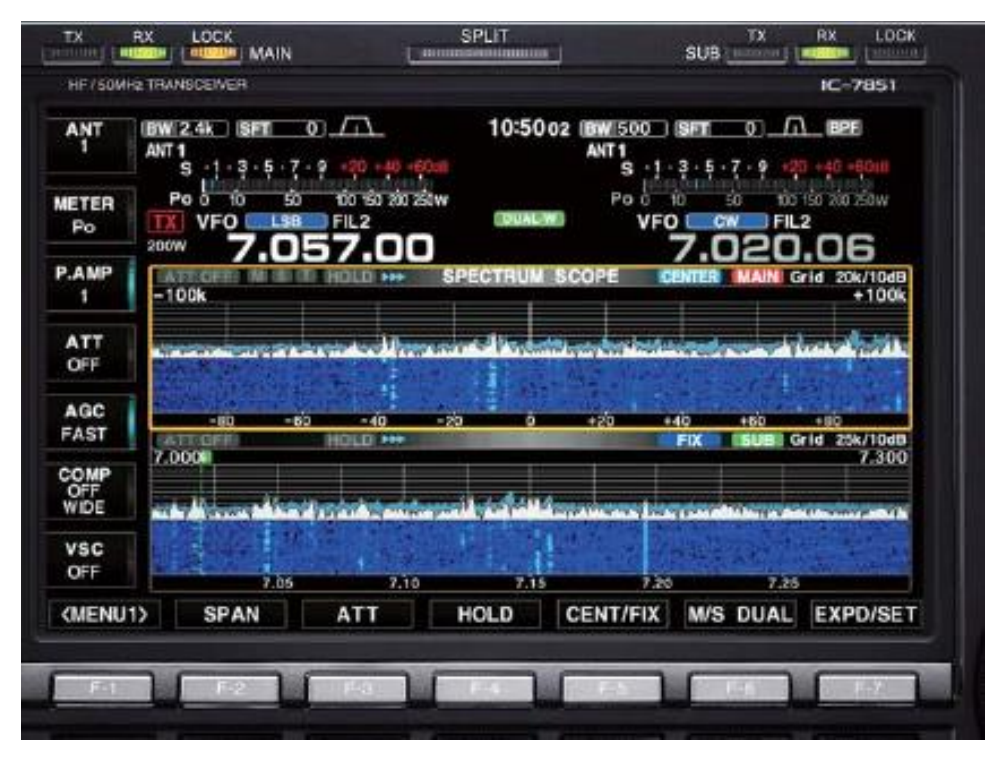

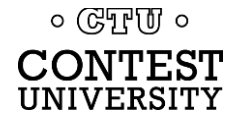

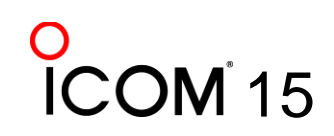

### IC-7300 "Spectrum Scope"

### • With touch screen

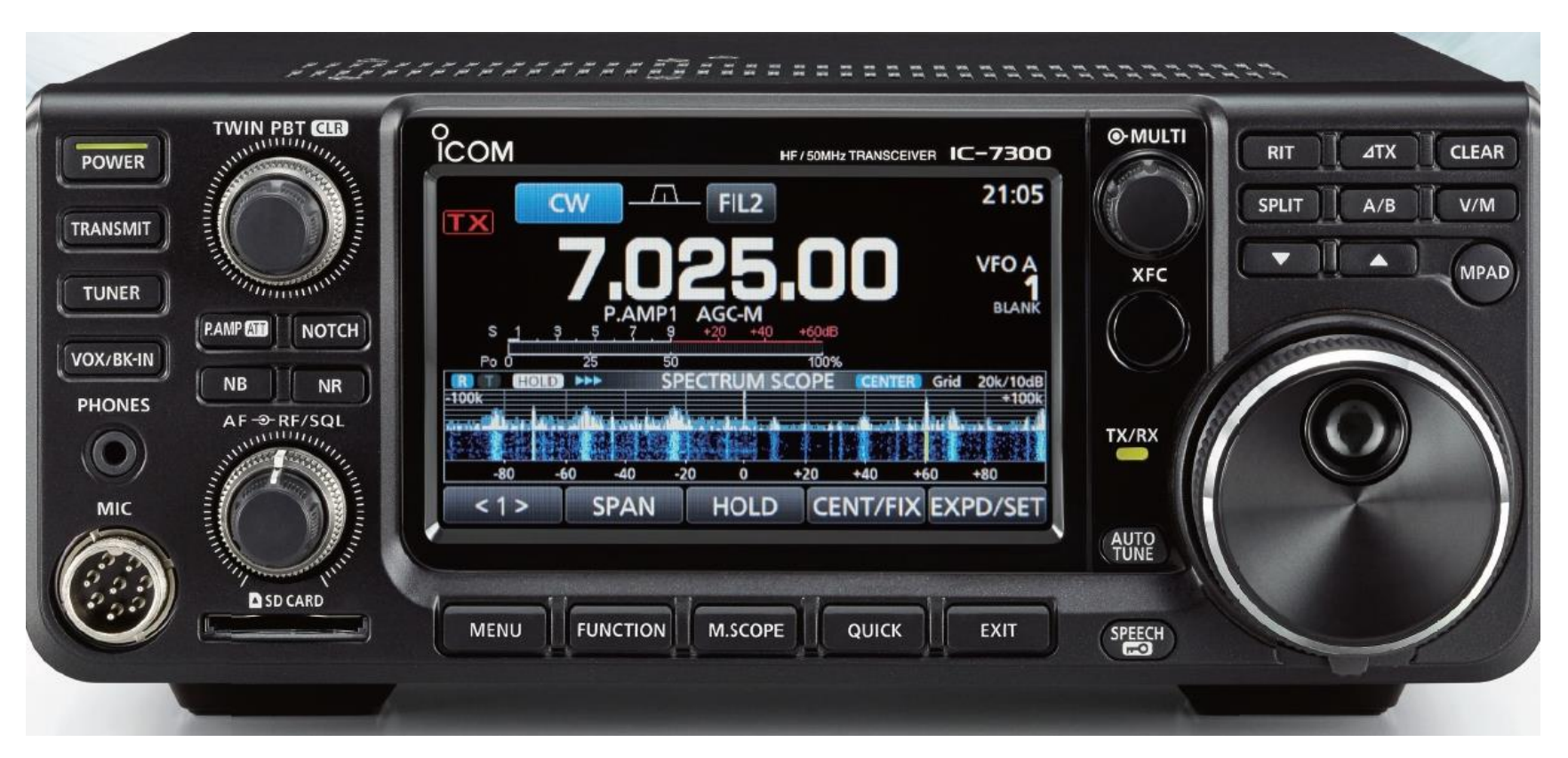

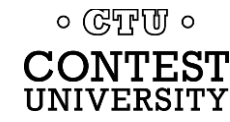

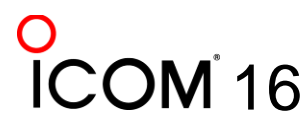

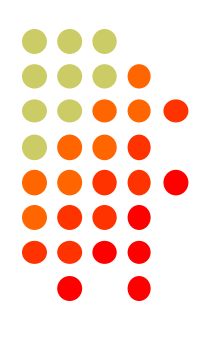

### IC-7610 with dual band waterfall

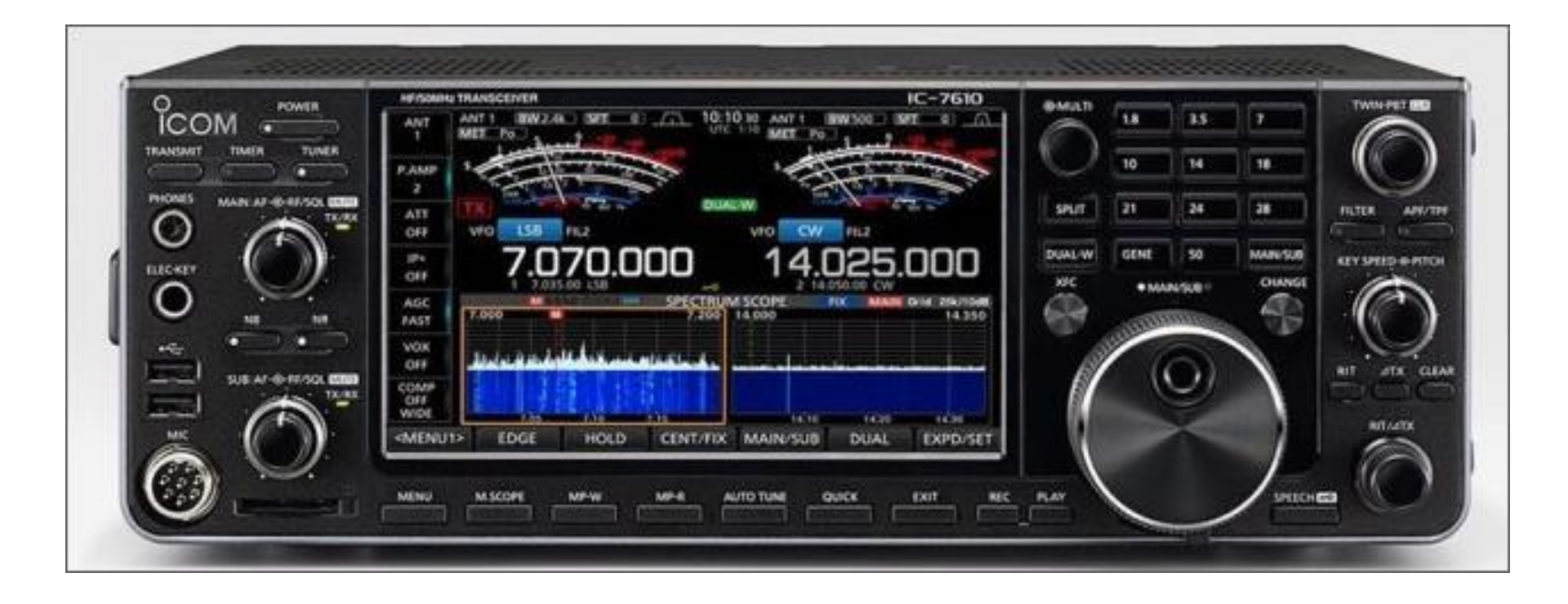

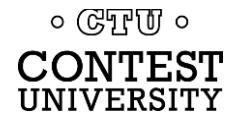

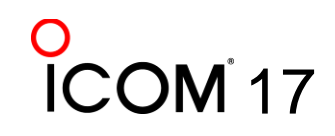

# Kenwood TS-890S

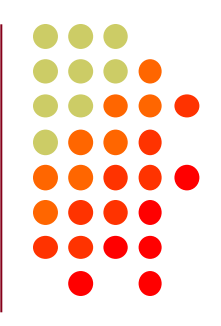

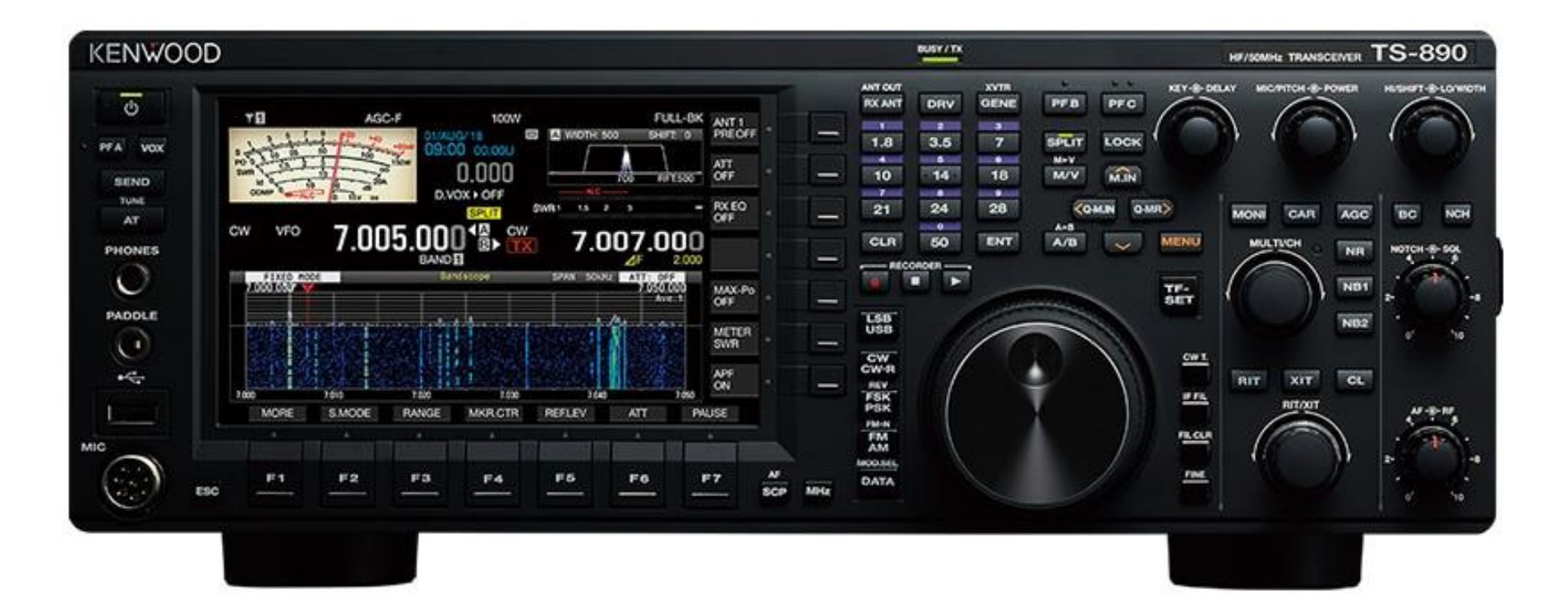

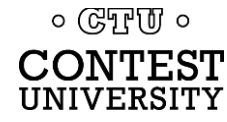

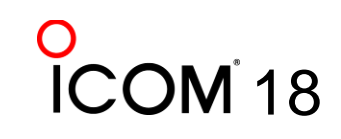

# Yaesu FTdx101D

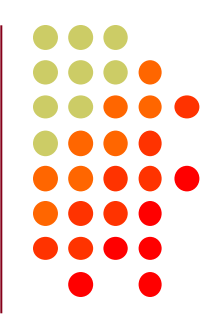

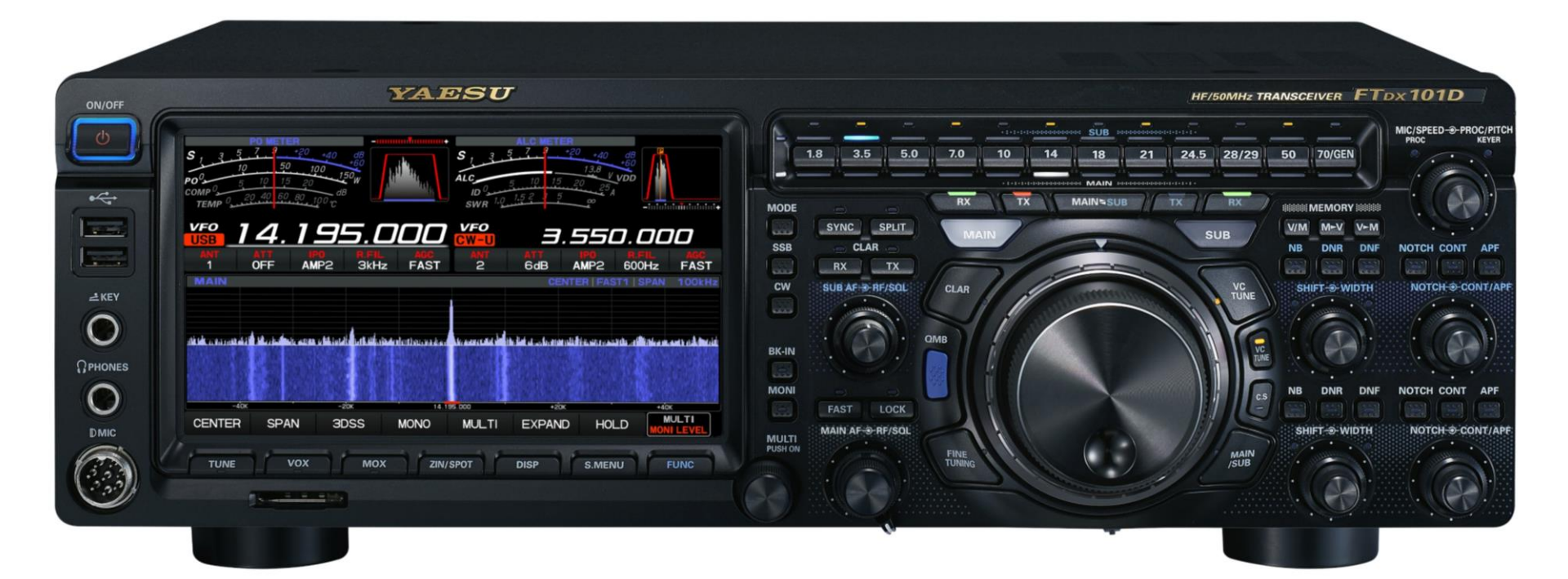

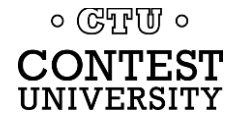

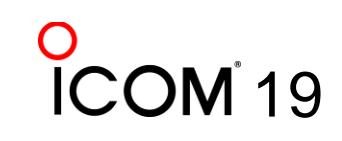

### FlexRadio FLEX-6700™

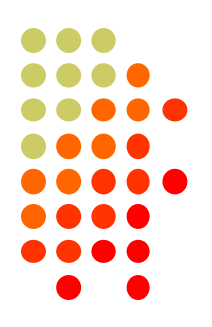

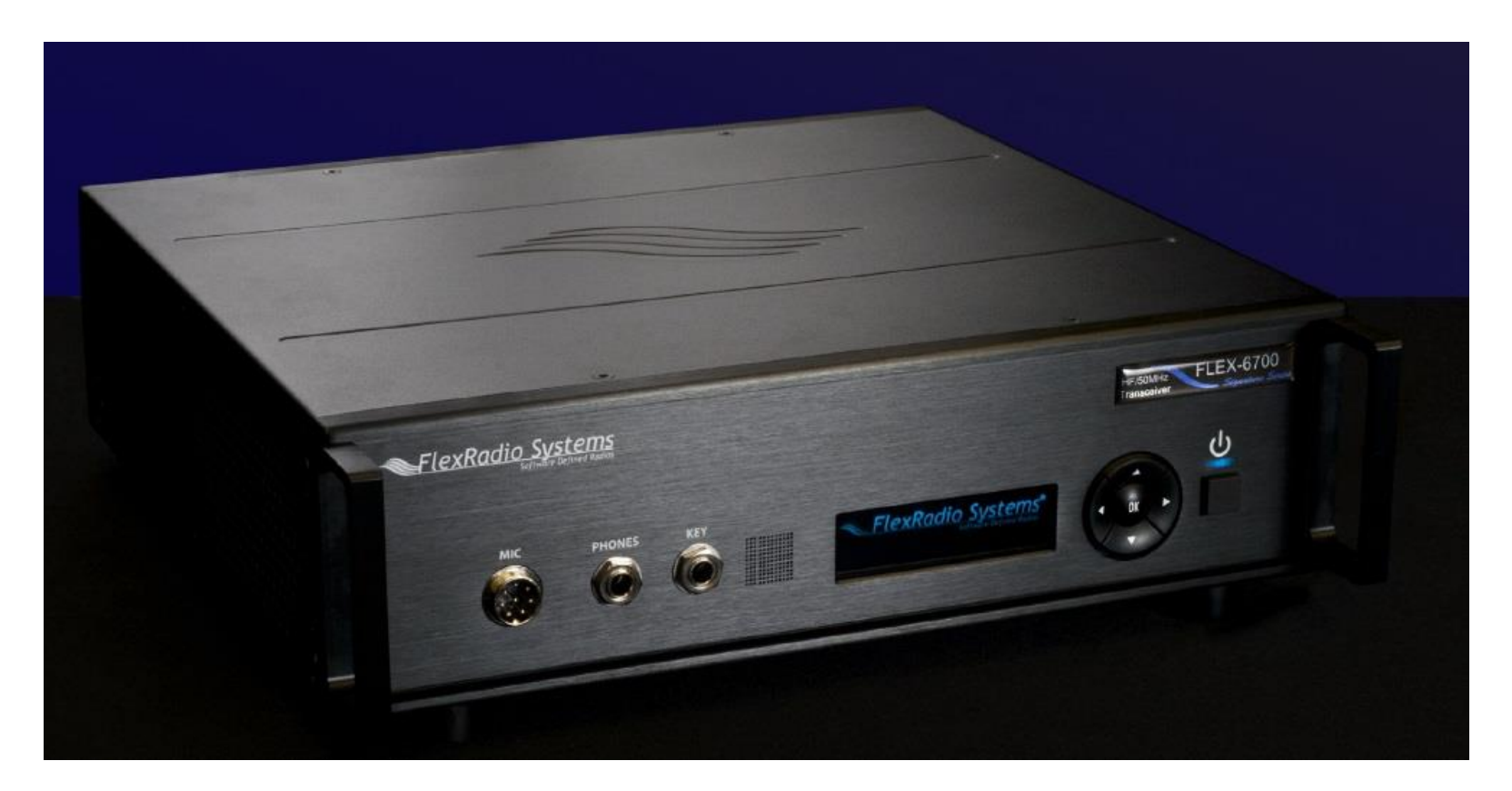

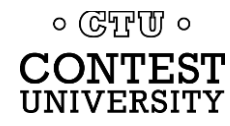

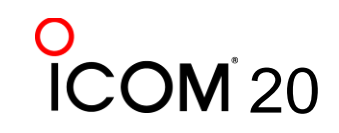

### FlexRadio Systems® SmartSDR

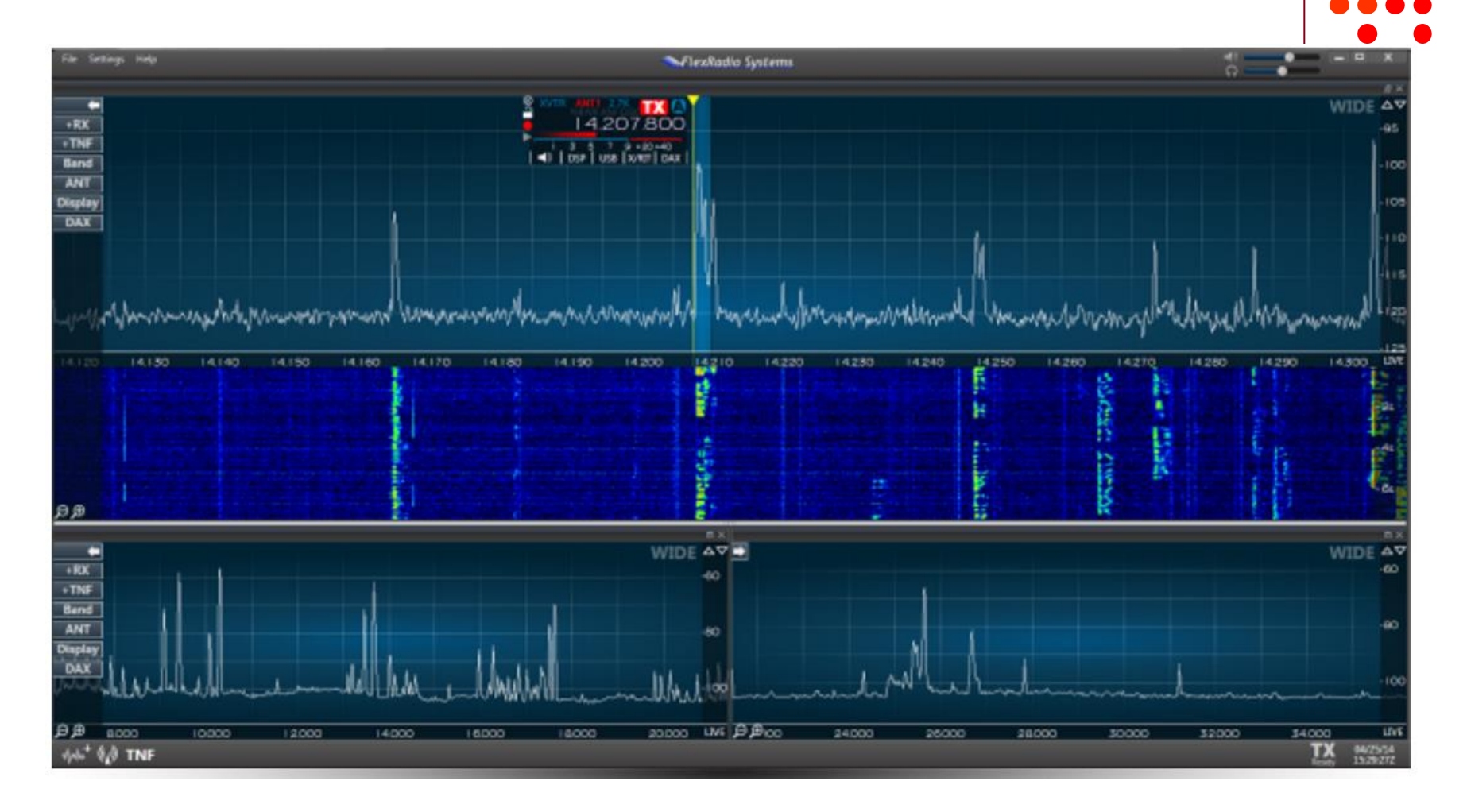

**M**<sup>°</sup>21

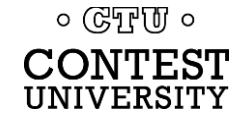

### **HDSDR Software**

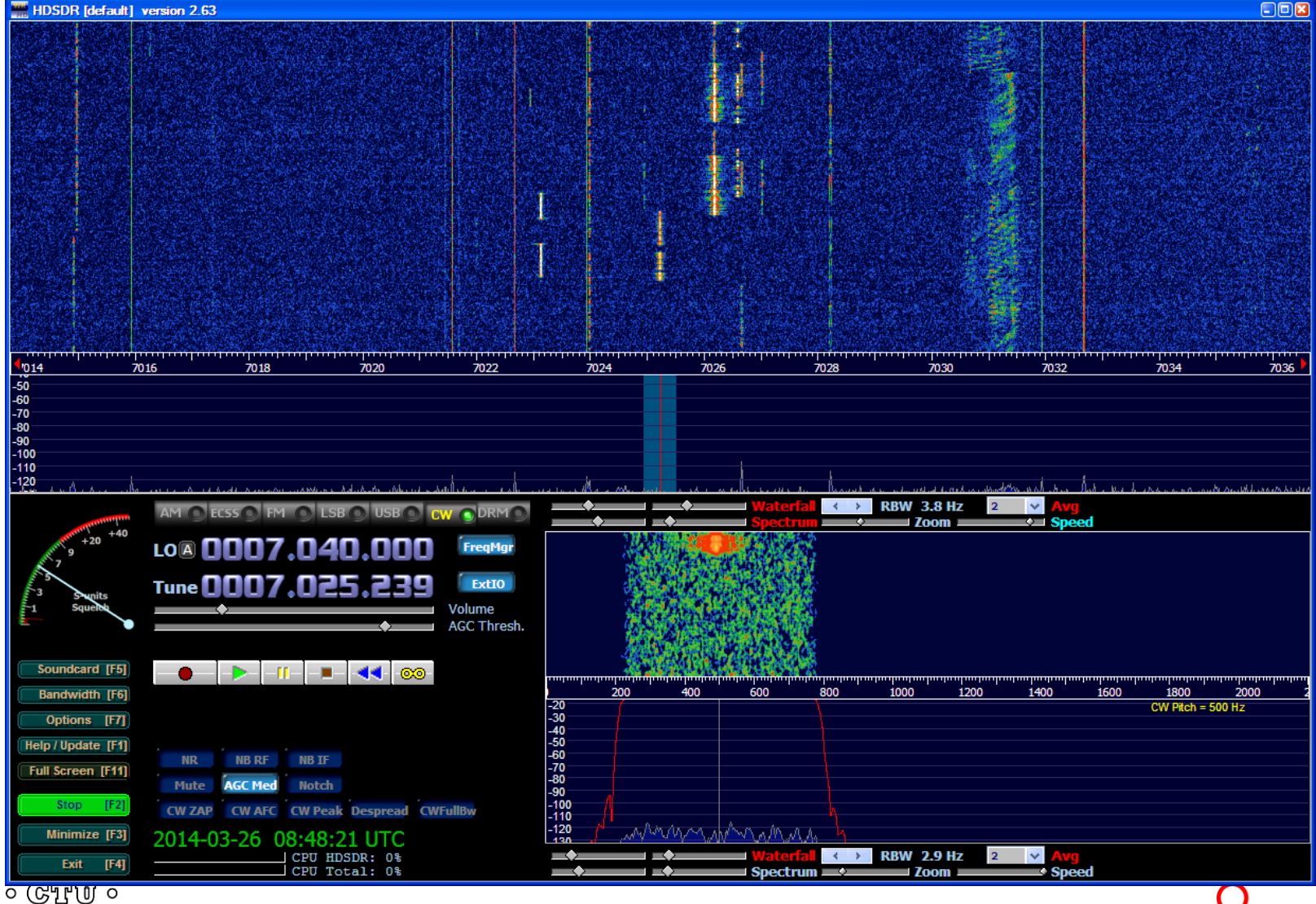

CONTEST UNIVERSITY

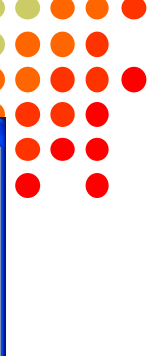

ICOM<sup>2</sup>22

### SDR-Radio.com SDRCconsole (V2) by HB9DRV

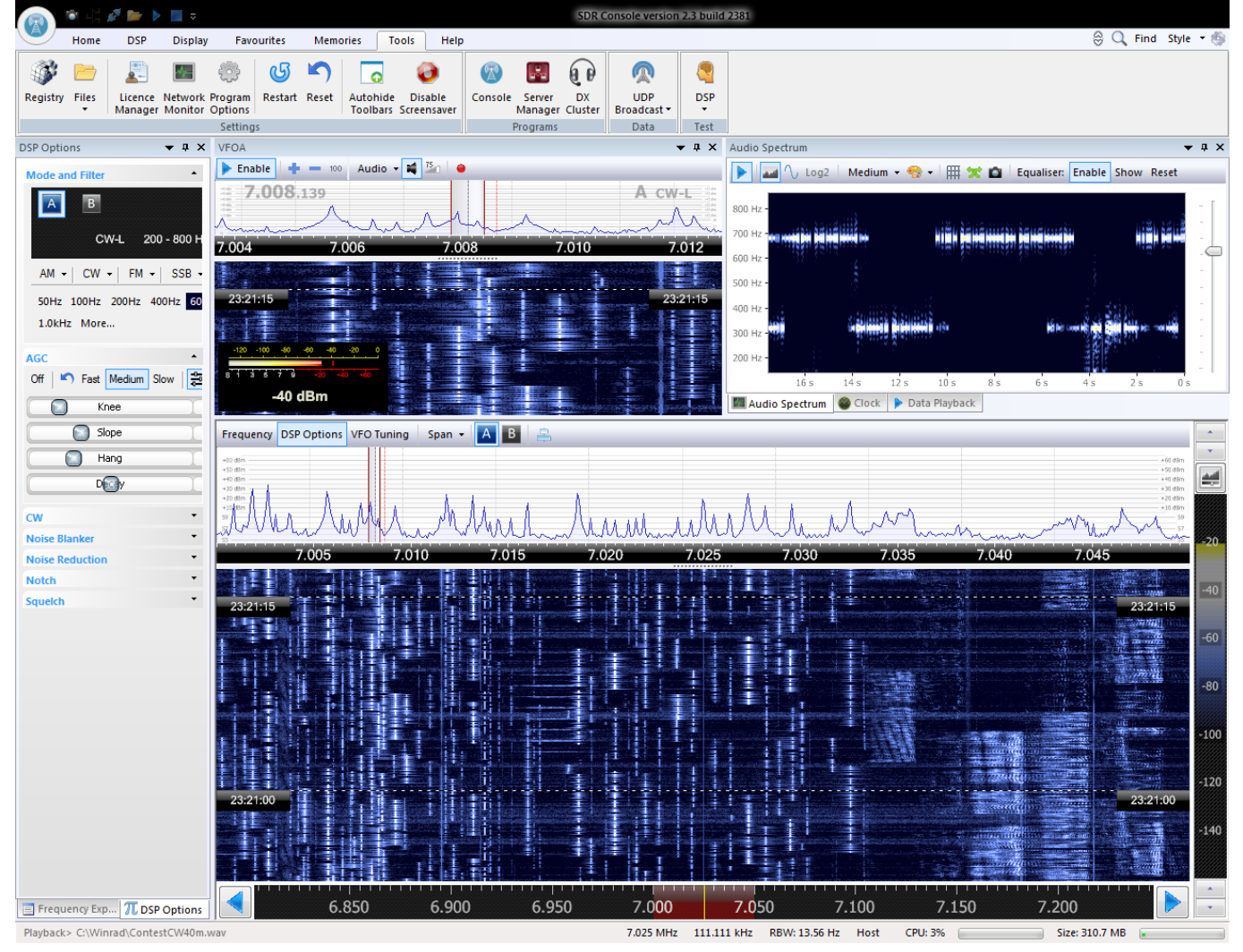

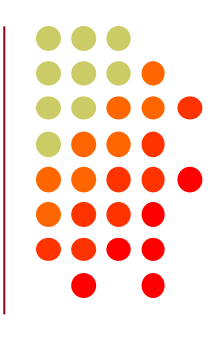

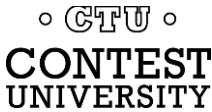

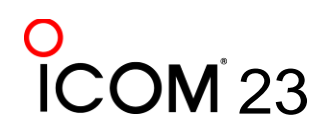

# Waterfall Bandmap by N2IC (for N1MM+)

- Combines cluster
   spots from Internet or
   Skimmer with waterfall
   from local SDR
- Zoom Feature
- Click to tune feature
- Potential to support other logging programs

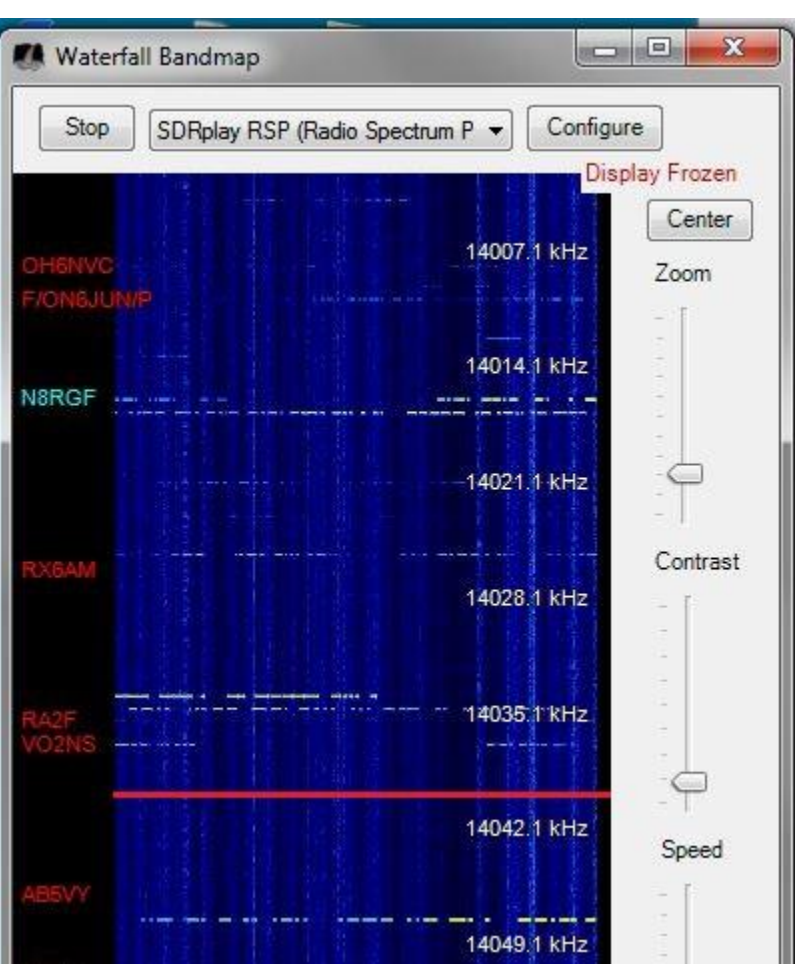

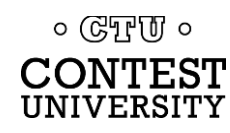

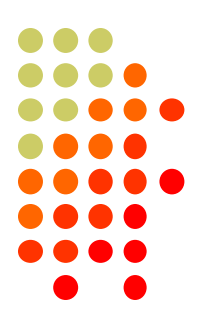

### N1MM+ Spectrum Display Window

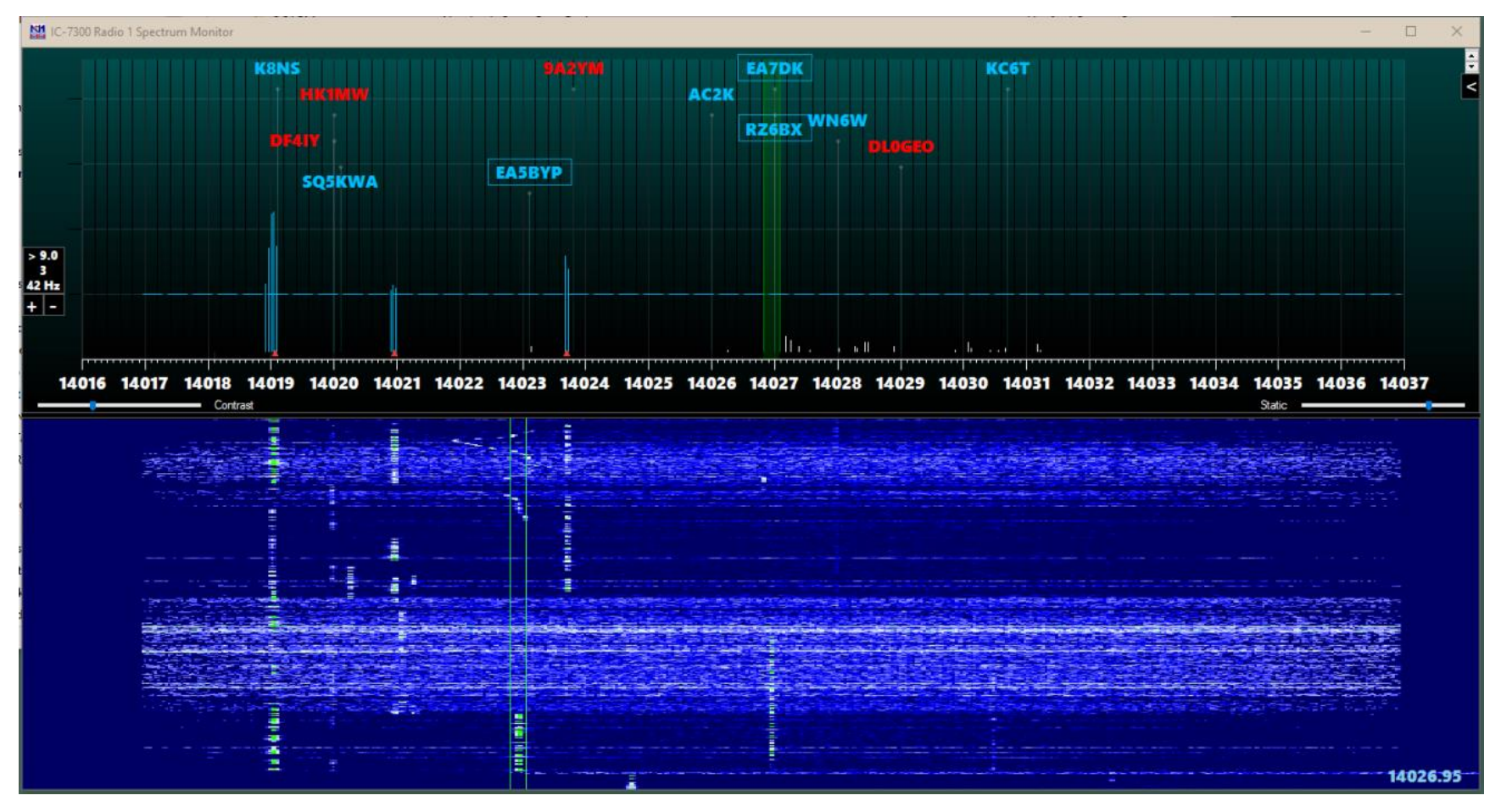

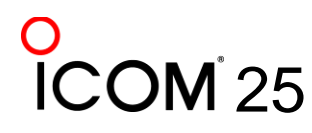

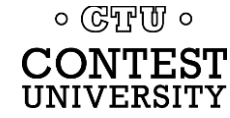

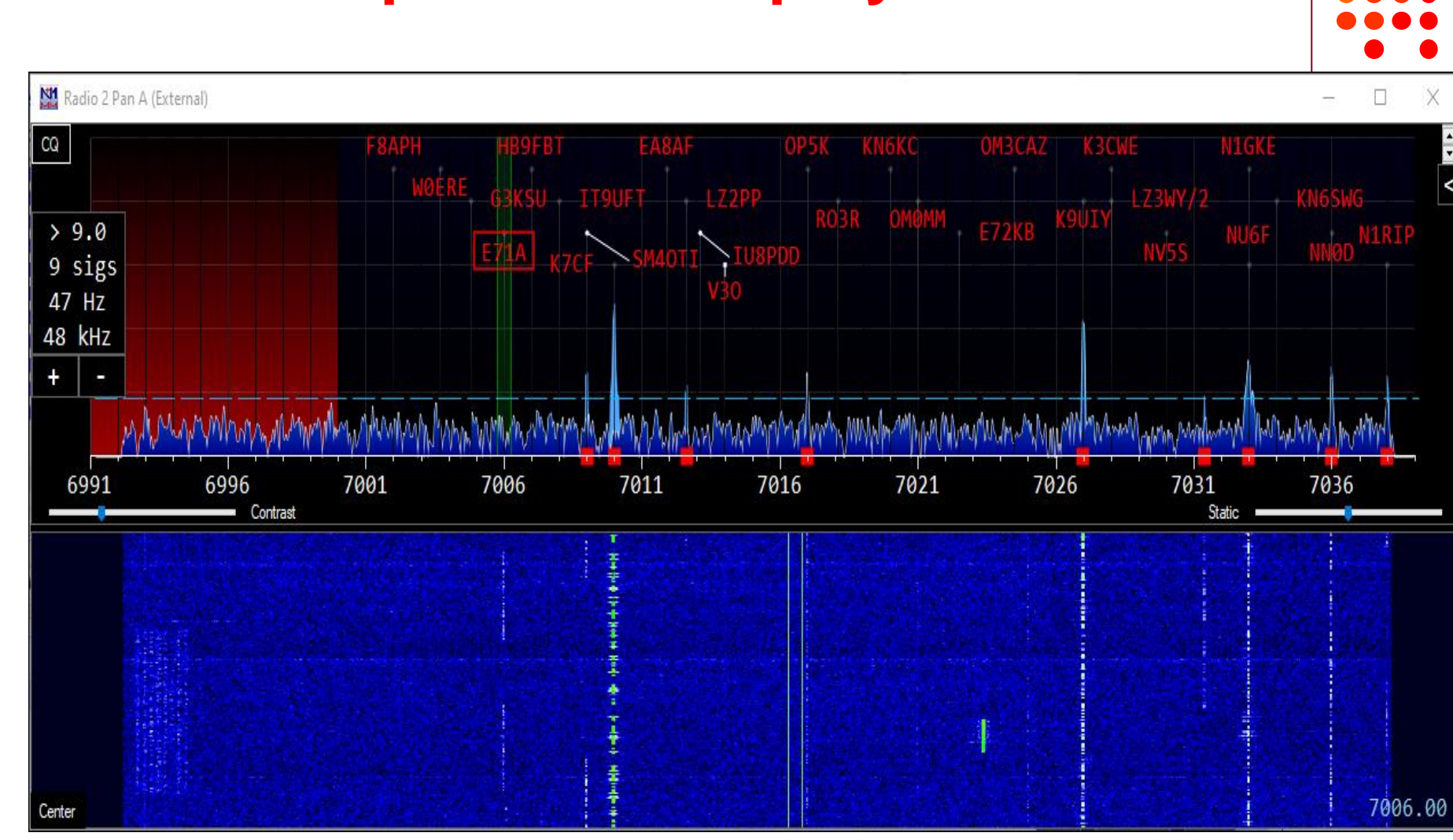

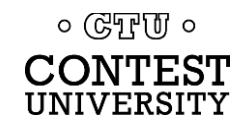

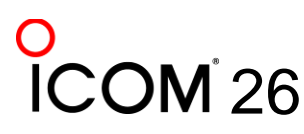

### N1MM+ Spectrum Display Window

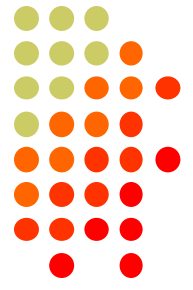

### N1MM+ Vertical Spectrum Display Window

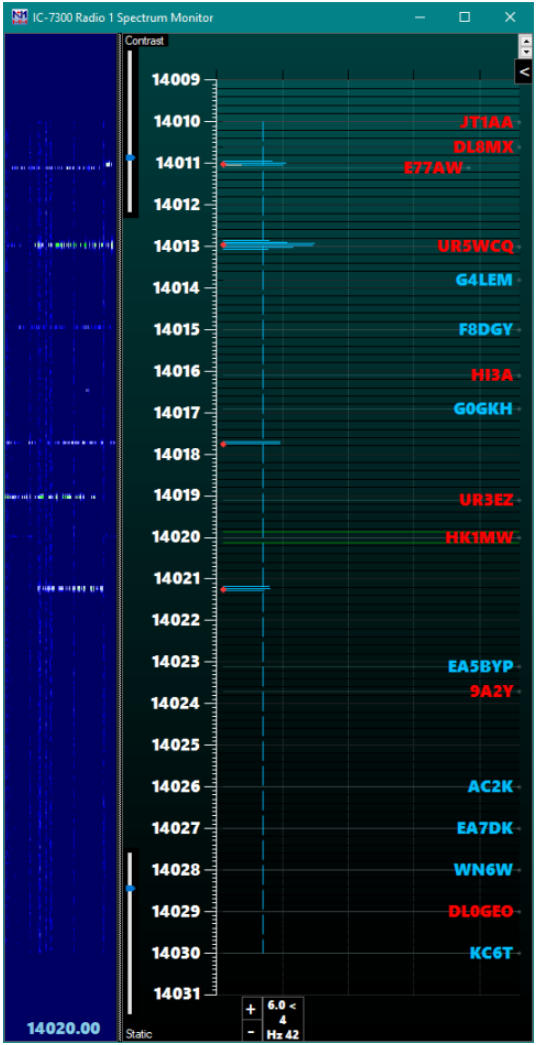

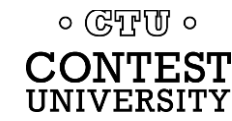

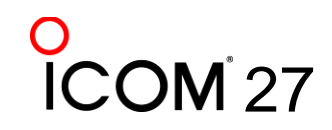

### N1MM+ Vertical Spectrum Display Window

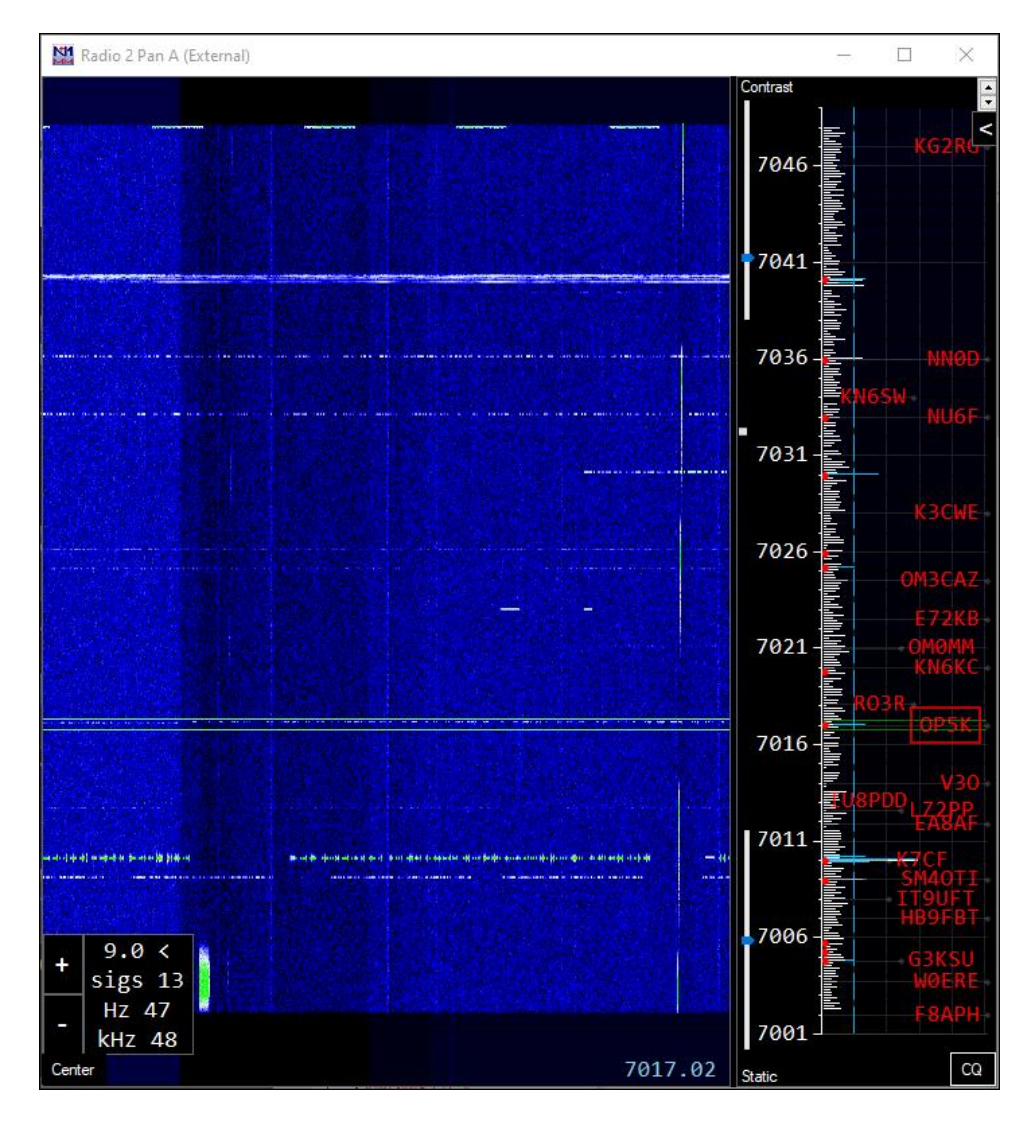

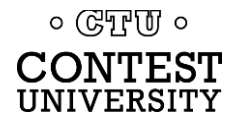

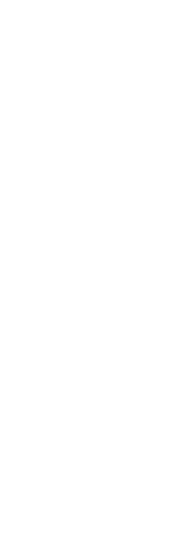

# ICOM<sup>2</sup>28

### N1MM+ Spectrum Display Options

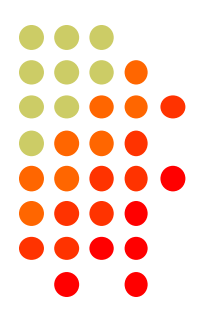

29

- For Elecraft K4, connect via to K4 via TCP
- Click Window > Spectrum Display
- Click "<" Arrow, top right corner</p>

| Spectrum Setup for Radio 2 Pan A (External)                                                                                                    |                                                  |                                                                                                    |   |  |  |  |  |  |
|----------------------------------------------------------------------------------------------------|--------------------------------------------------|----------------------------------------------------------------------------------------------------|---|--|--|--|--|--|
| Spectrum Source                                                                                                    | Source Options                                   | General Options                                                                                                    |   |  |  |  |  |  |
| <ul> <li>N1MM SDR Server</li> <li>External (WB, Flex, etc)</li> <li>Airspy HF+ SpyServer</li> <li>IC-7610 I/Q via FTDI dll</li> <li>Icom Level Data - Radio 1</li> <li>Icom Level Data - Radio 2</li> </ul> | External Source Name (or blank)<br>Radio 2 Pan A | Display Bins       512         Show frequencies based on:         Radio 1         Radio 2         Spectum Orientation:         Bar         Show these spots:         All         Show only spots you can hear         Show Red Signal Markers         OK         Cancel | Y |  |  |  |  |  |

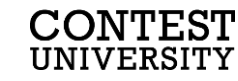

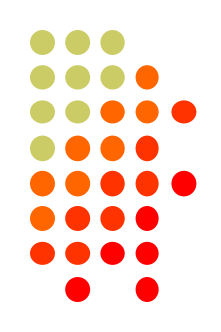

### N1MM+ with Spectrum Display

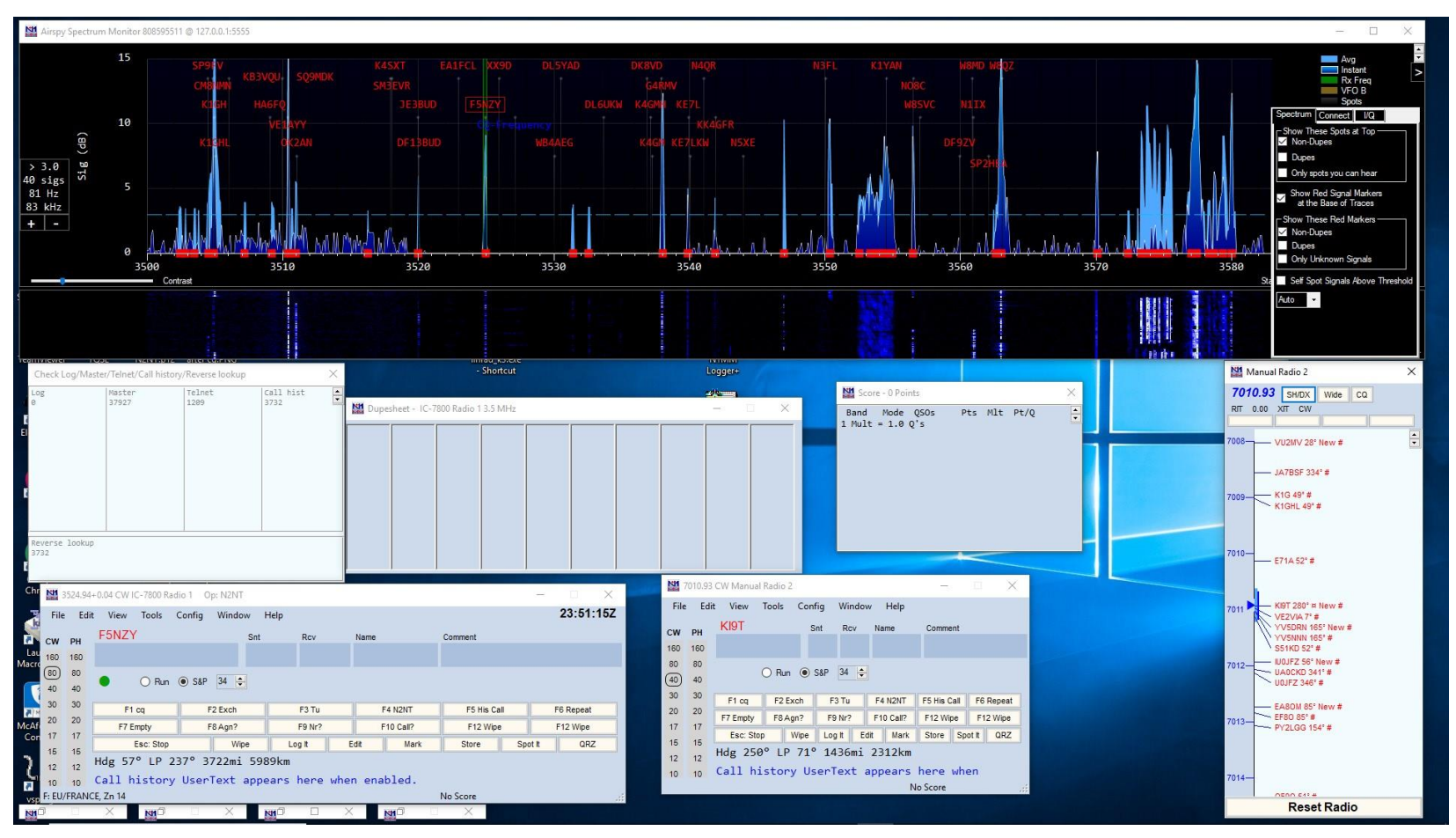

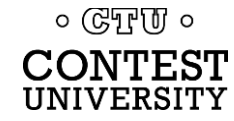

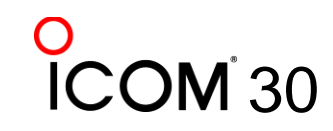

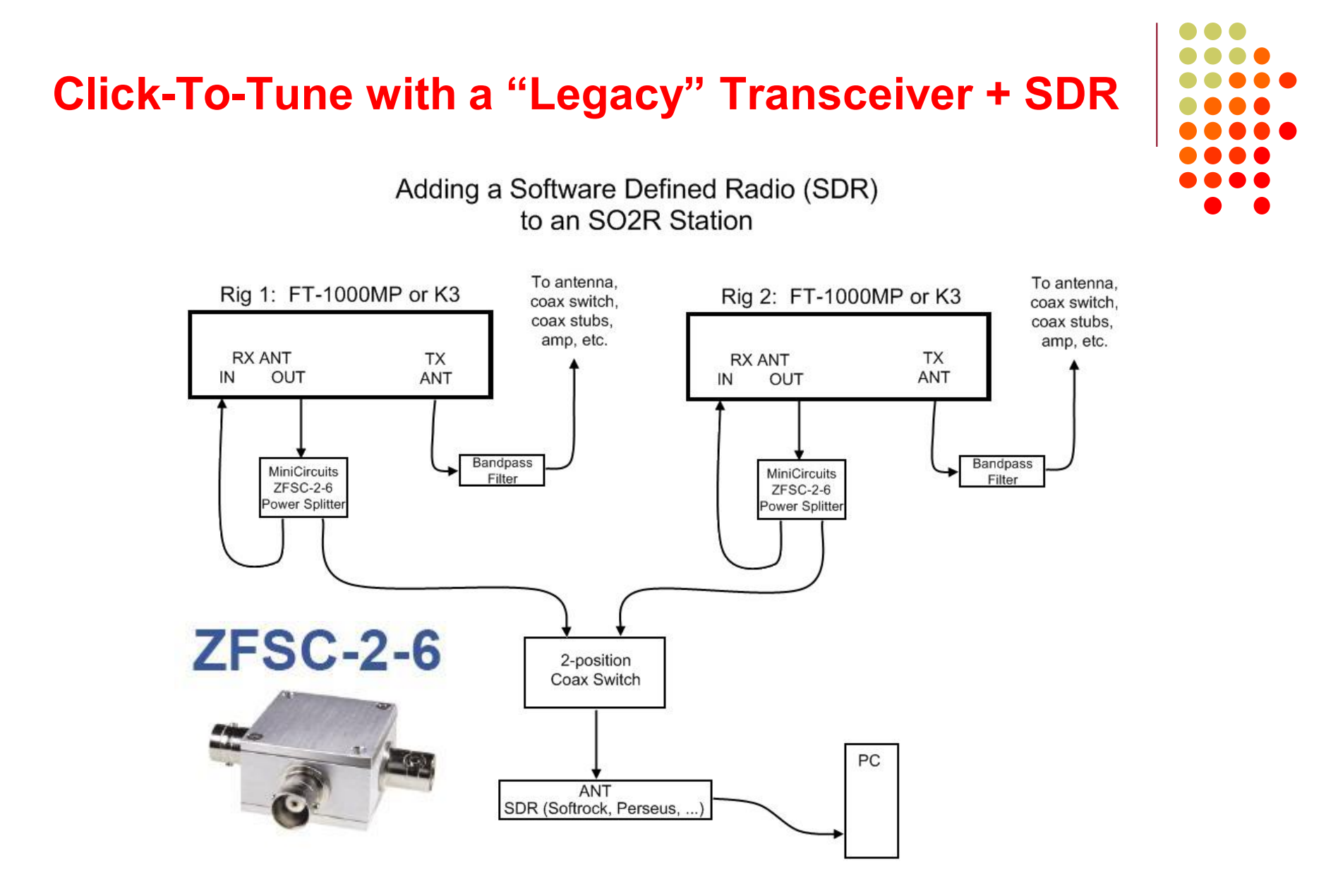

Drawing by N6TV@arrl.net 31 May 2008

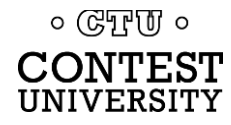

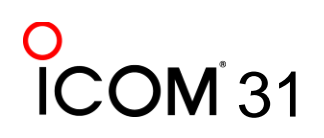

# Use OmniRig support in HDSDR to sync freq. with any transceiver

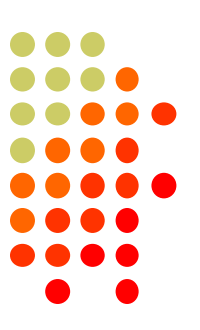

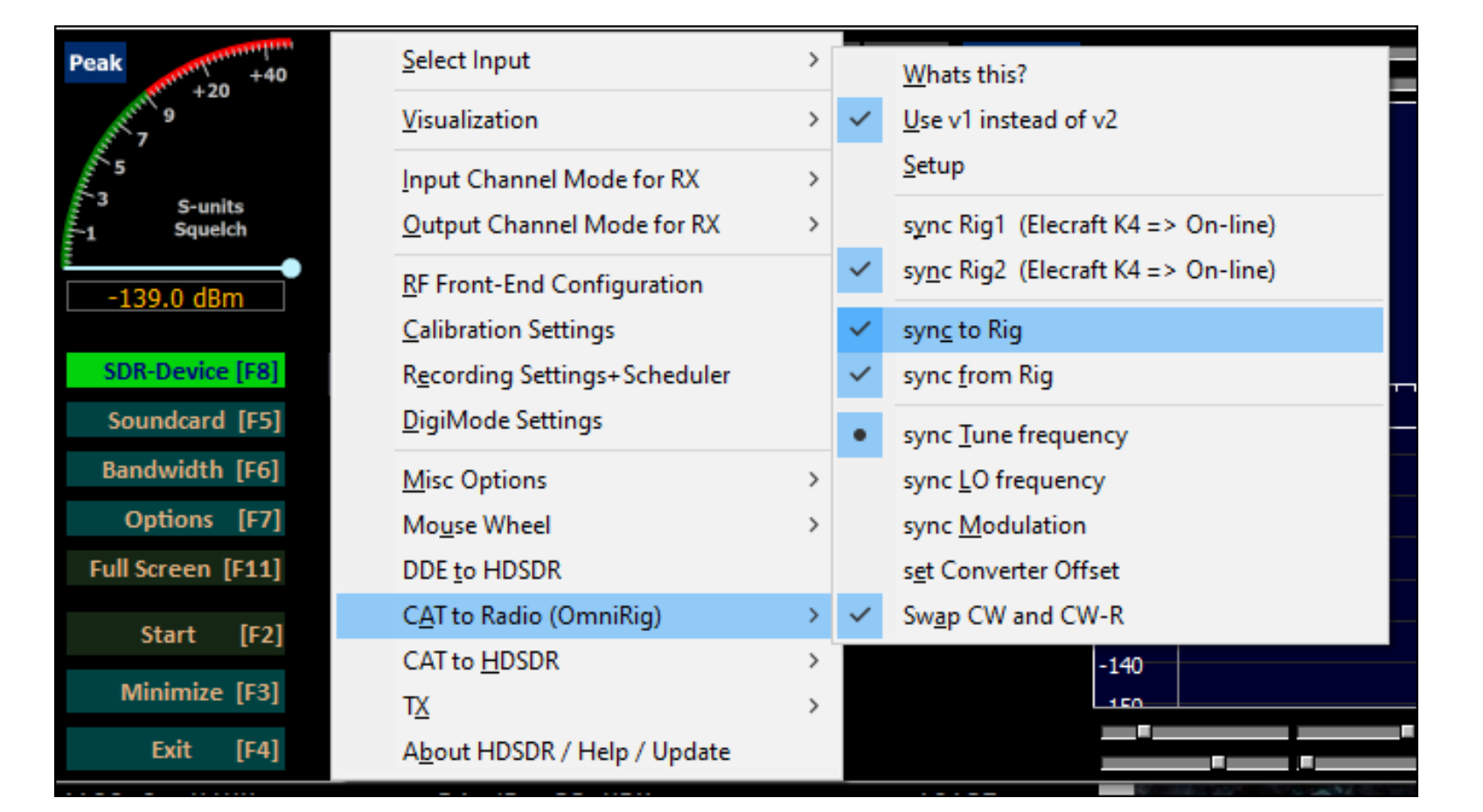

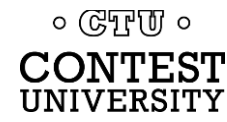

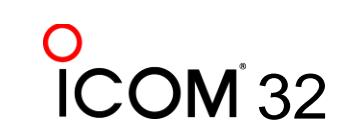

# Waterfall Display Advantages

- Many zoom levels: 5, 10, 30, 60, ..., 800 KHz+
  - Monitor an entire band, or a small slice
- Jump to Next Signal (N1MM+ Spectrum Display)
- Find "fresh meat" (unlabeled signals)
- Weak signals easy to spot (faint traces)
- Find new run frequencies fast
- Spot big pileups, or gaps in "Listening Up" DX pileups
- Find who the DX just worked, fast
- "Click to Tune" direct access using a mouse or tap
  - IC-7300, IC-7610, IC-7800 V3.0, IC-7851, Flex/SmartSDR, HDSDR, SDRConsole, Elecraft K4 (but *not* Elecraft P3)

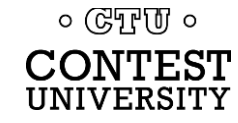

# **More Waterfall Advantages**

- Find "good spots to call" in a CW pileup
- Find clear spots to call CQ
- QRM? You can see where to move your VFO to minimize it
- During S&P, find the "next" signal fast (no more slow and careful tuning)
- Position VFO B or 2<sup>nd</sup> receiver without having to listen to it
  - S&P while CQing, "SO2V" (single-op, two VFOs)
- Monitor overall band activity
- Keep an eye on the local competition

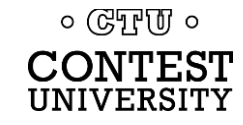

# Waterfall Display Disadvantages

- Most radios don't automatically tune from signal-to-signal like CW Skimmer or the N1MM+ Spectrum Display
- Clicking on a signal with the mouse not as precise as tuning with VFO, must still fine tune (mouse wheel in K4 works great)
- Contest software loses focus when you click on waterfall in separate program
- Some find it visually distracting
- Cumbersome to adjust scope width and band edges
- But, if you're not using a waterfall display in a contest, you're really operating "blind"
- A waterfall display is really the "killer app"

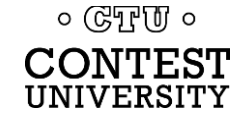

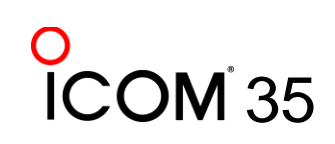

### **Recommendations While Contesting**

- Always enable the waterfall, and adjust properly
- Use Fixed Mode (never "Center" or "Track" mode)
  - You want the VFO cursor to move, not the scope
- Use narrow 5 20 kHz span for CW, or running
- Use wider 40 -100 kHz span for Phone
- Logging software can and should automate this:
  - In Win-Test, type SPAN20 [Enter] to set a 20 kHz scope span, limited to band edges
  - See <u>https://bit.ly/wtscripts</u> Win-Test Scripts
     P3scripts.zip, IcomScripts.zip, includes source code

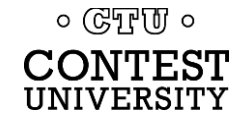

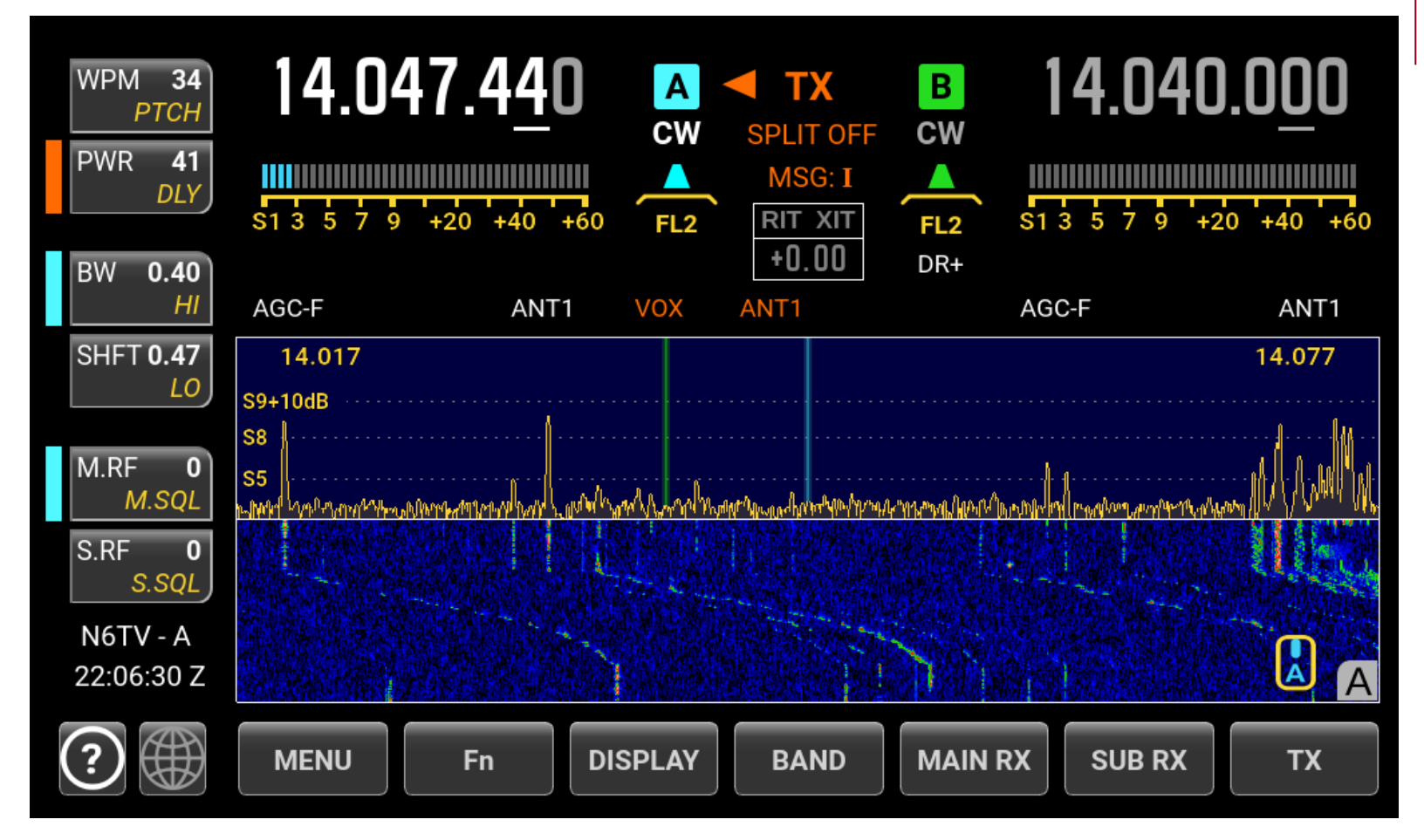

### TRACK or CENTER mode causes waterfall smearing

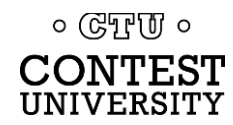

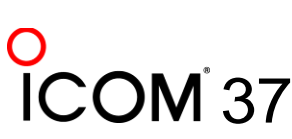

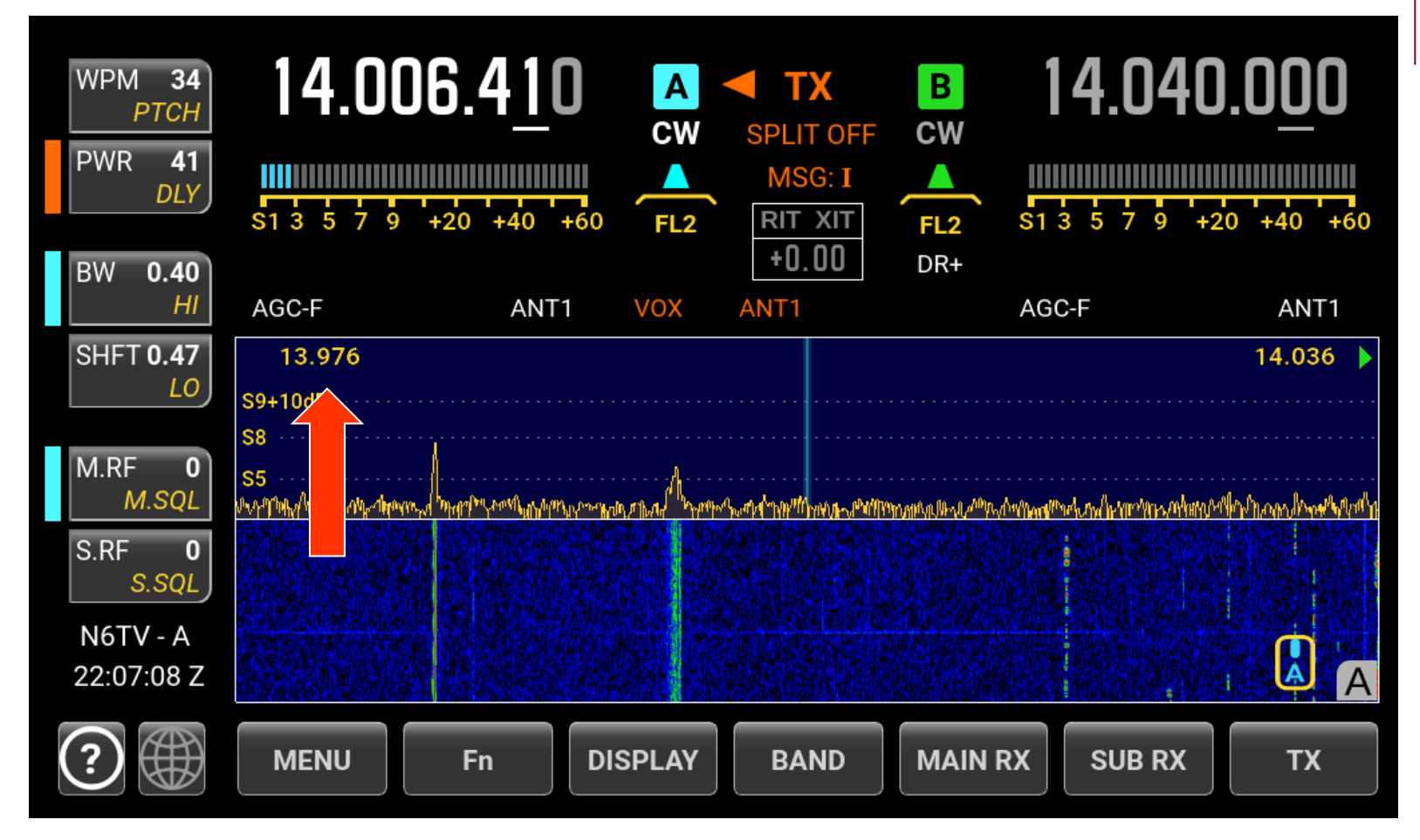

### CENTER mode causes wasted space "Out of Band"

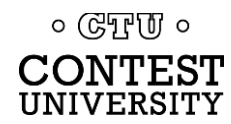

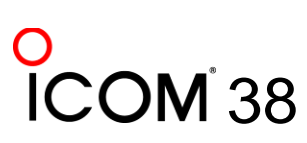

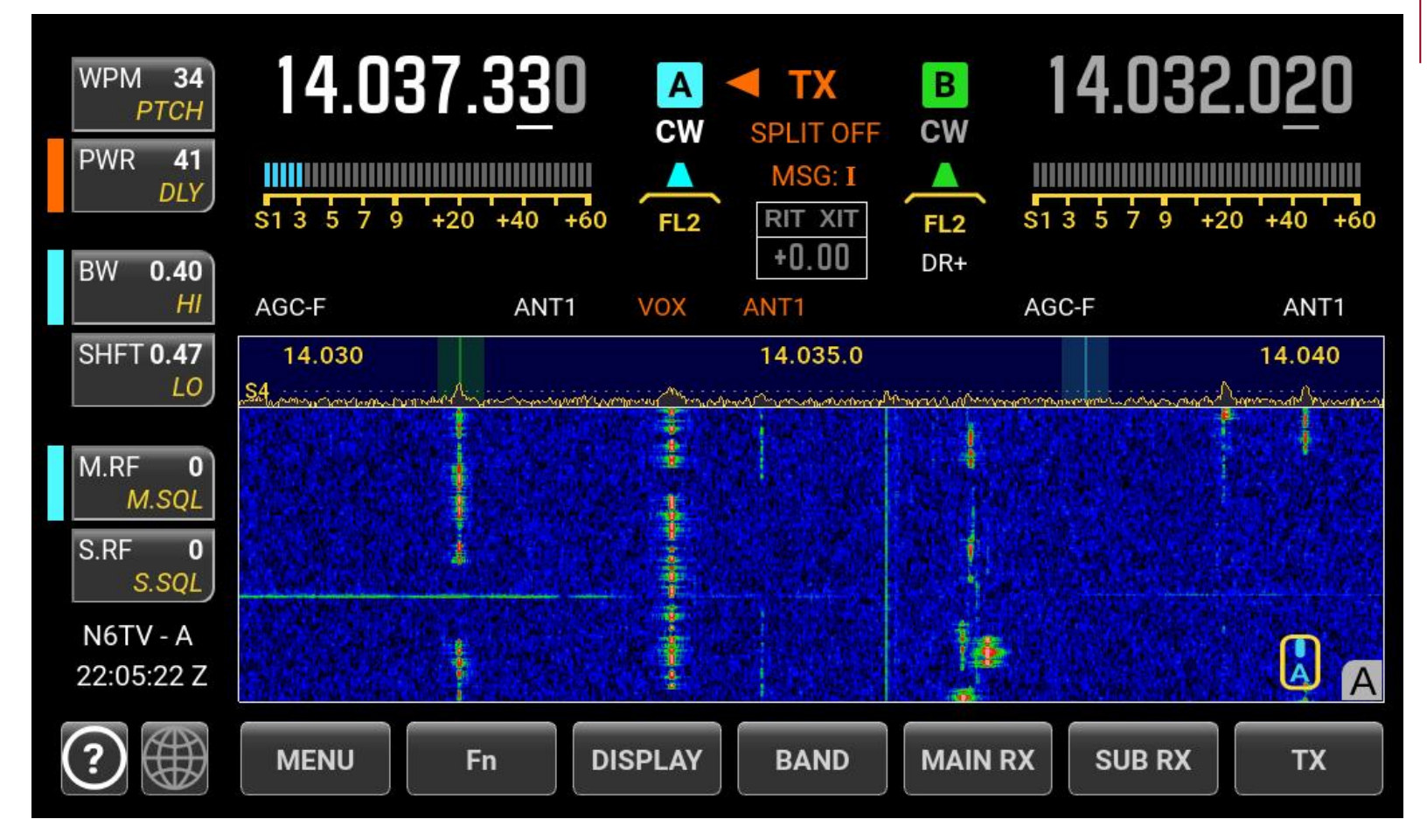

#### Waterfall Height is set too high

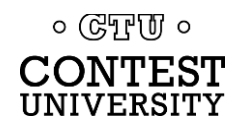

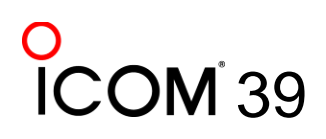

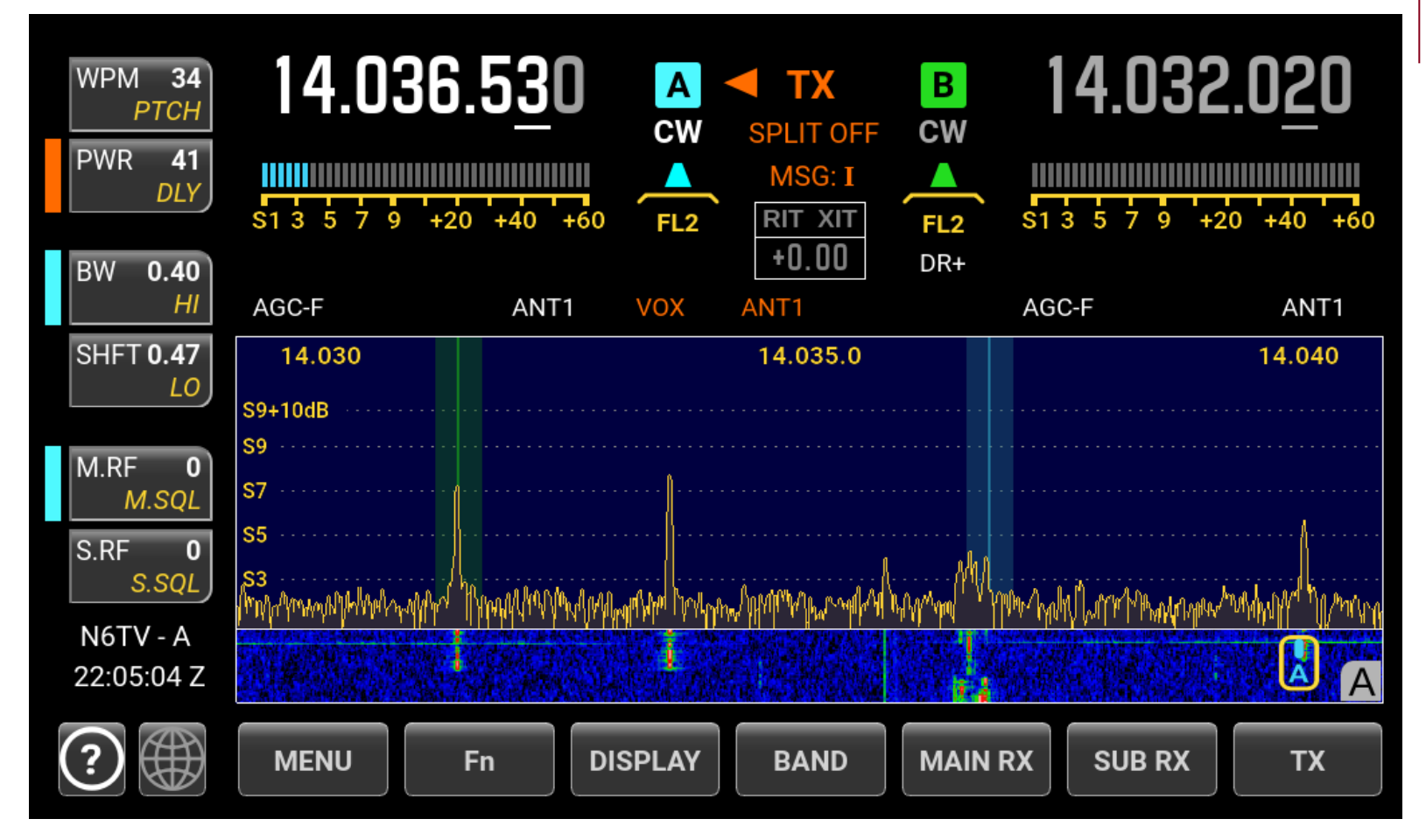

Waterfall Height set too low

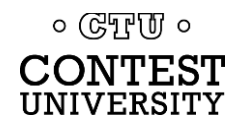

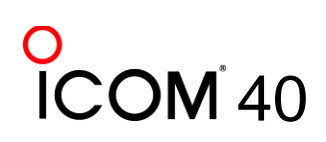

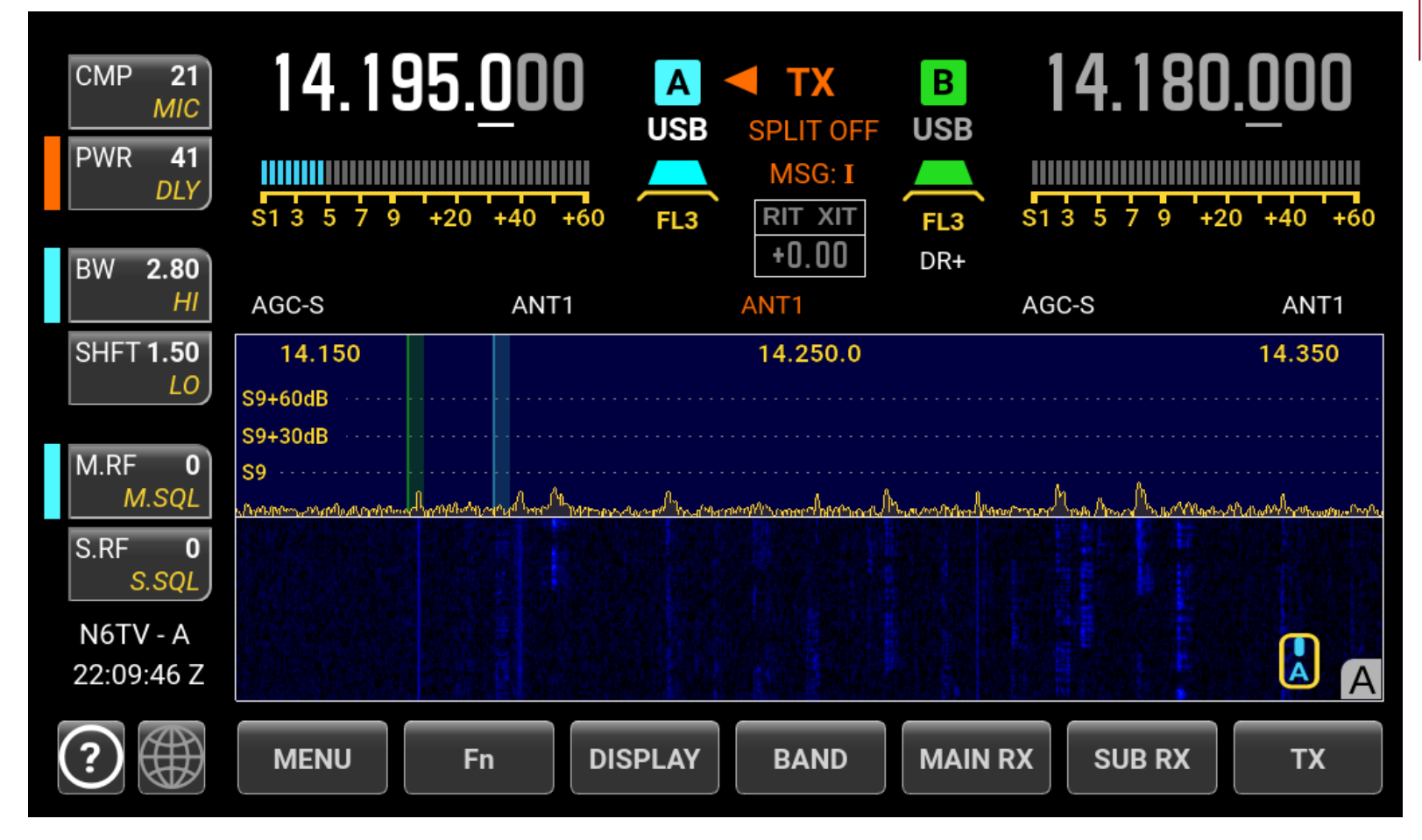

#### Reference Level (bottom edge) is set too high (S-8)

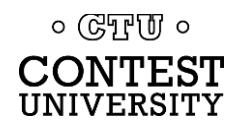

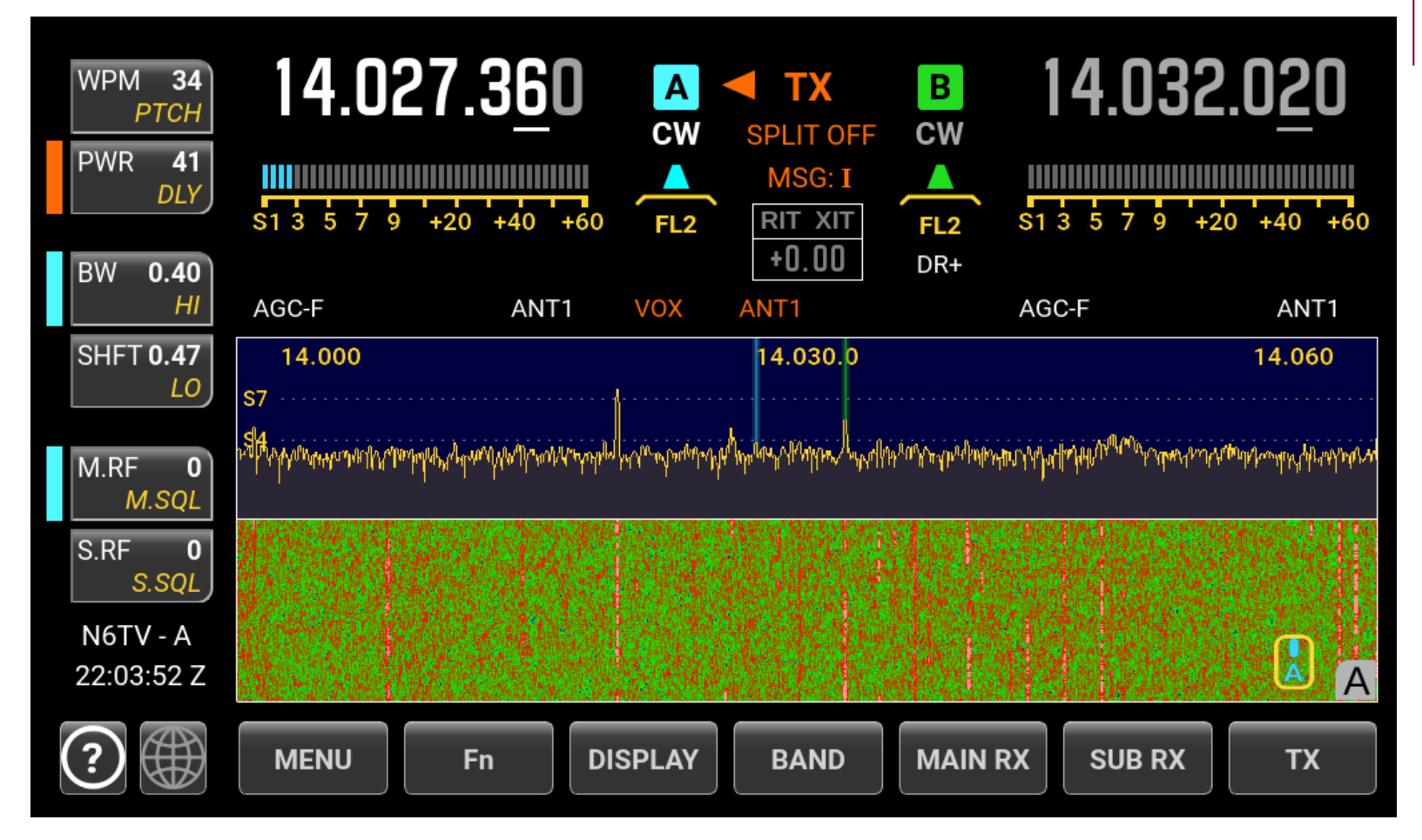

#### Reference Level (bottom edge) is set too low

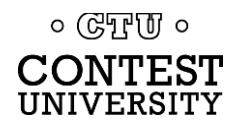

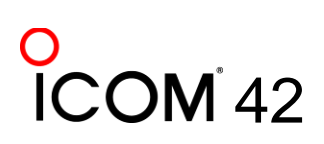

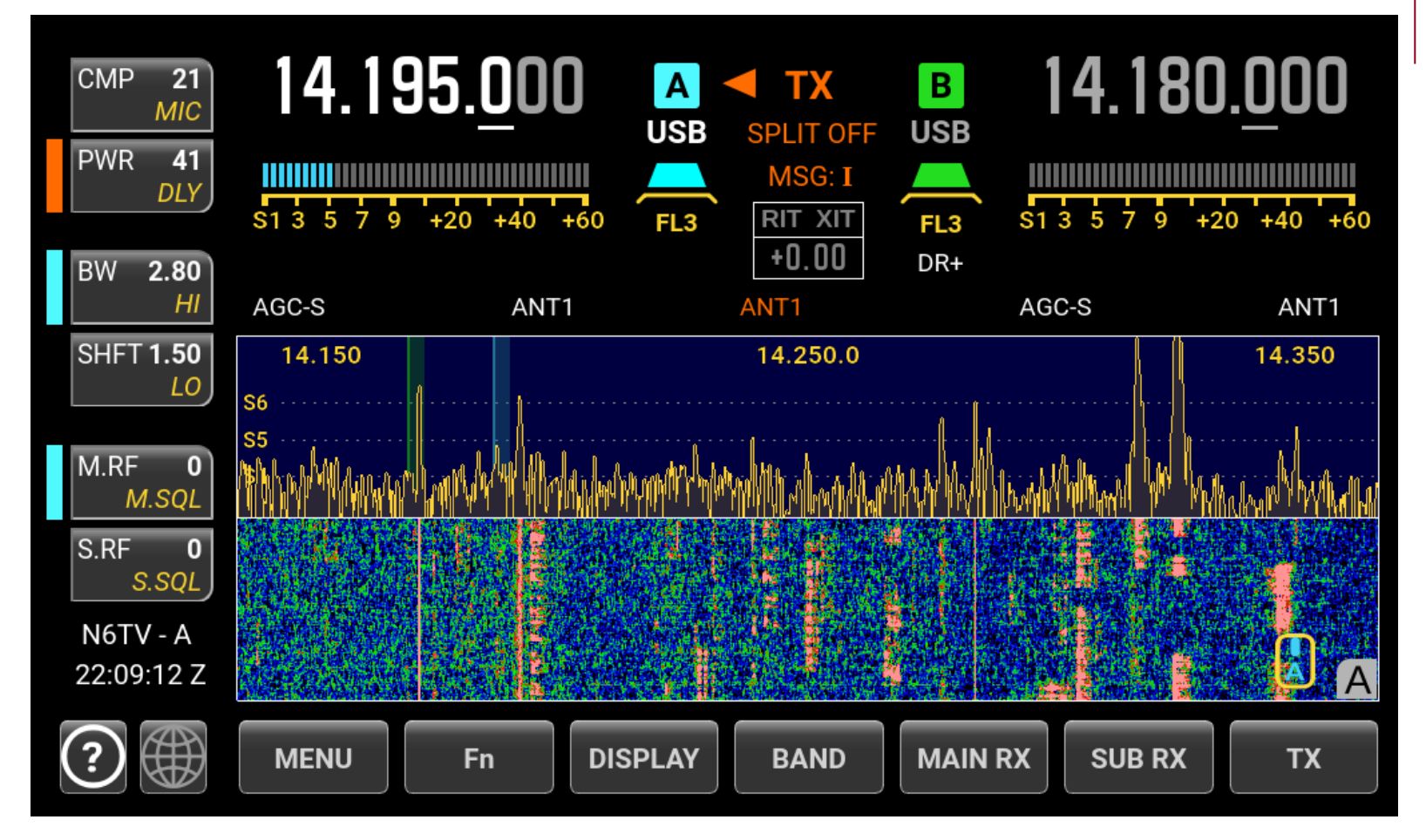

### Vertical SCALE is set too low

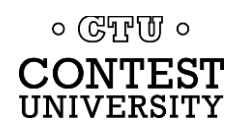

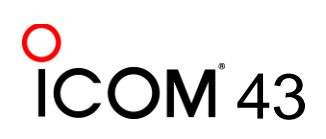

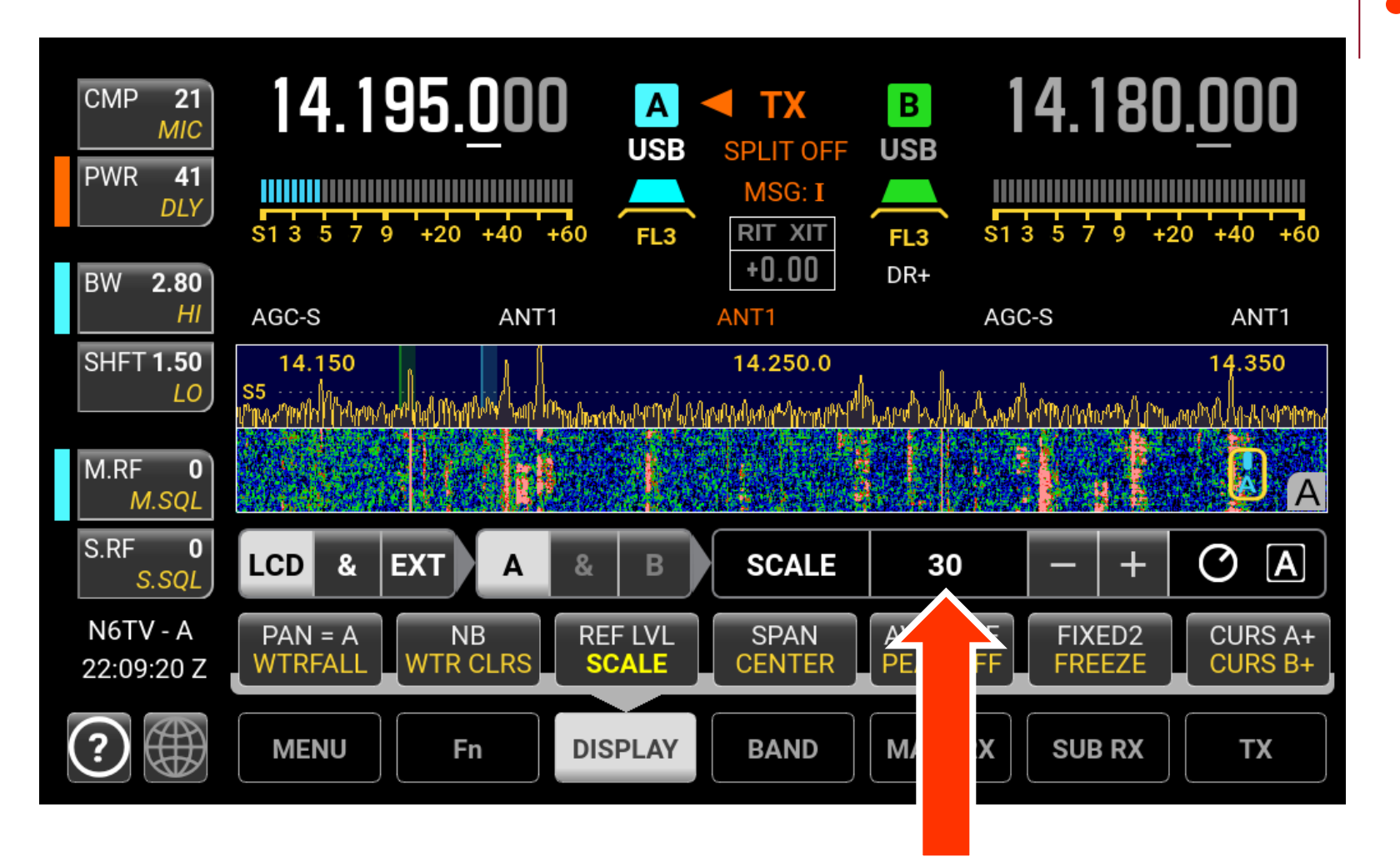

### SCALE (height) is too low (only 30 dB)

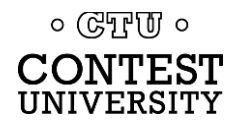

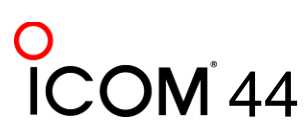

### **Corrected to 80 dB of vertical scale**

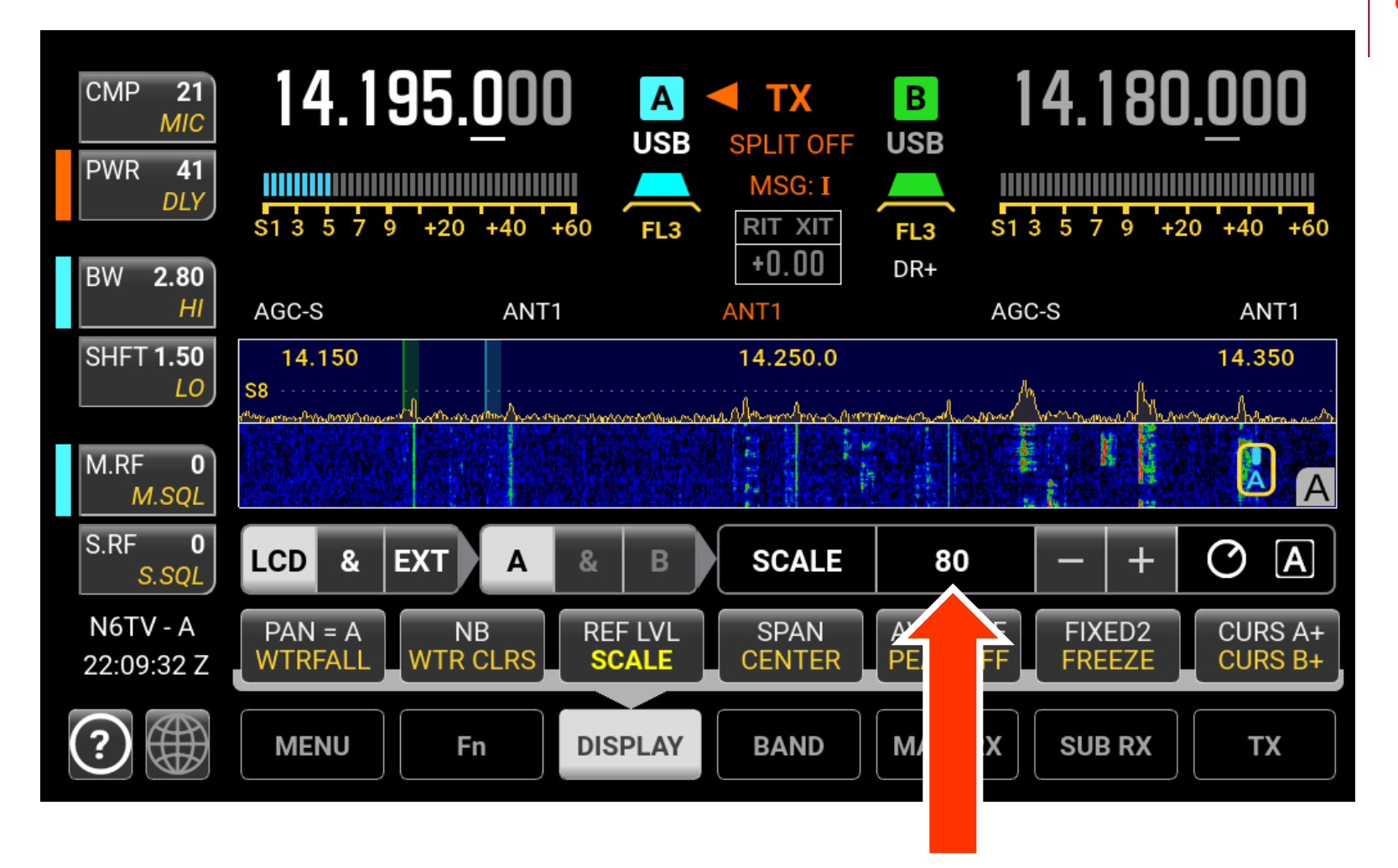

。 GTTU。 CONTEST UNIVERSITY

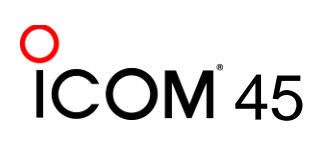

### **Proper Scale, Reference Level, Height**

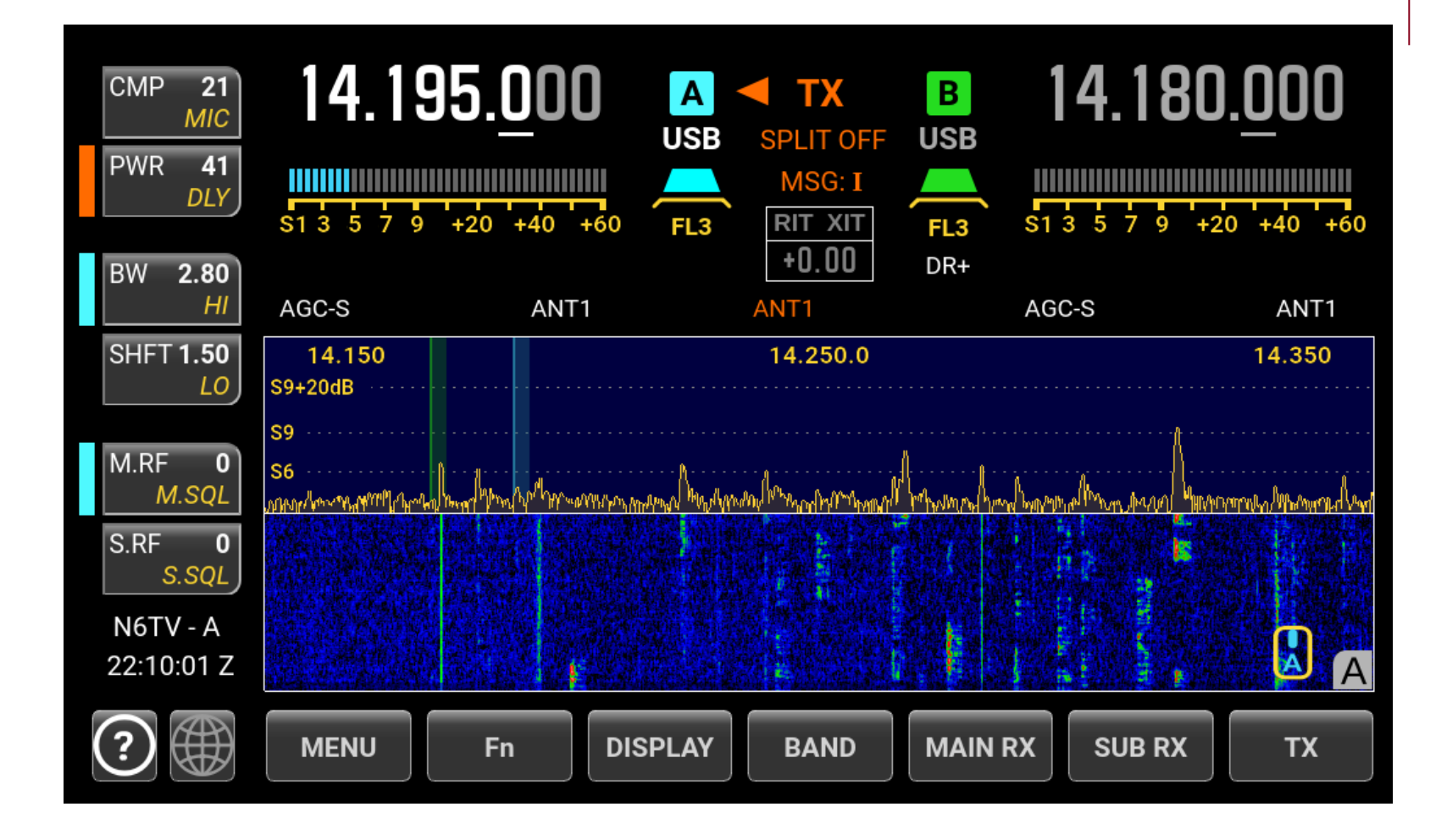

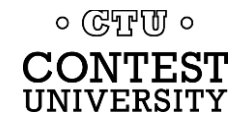

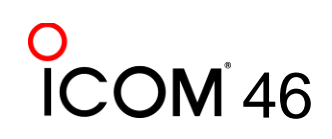

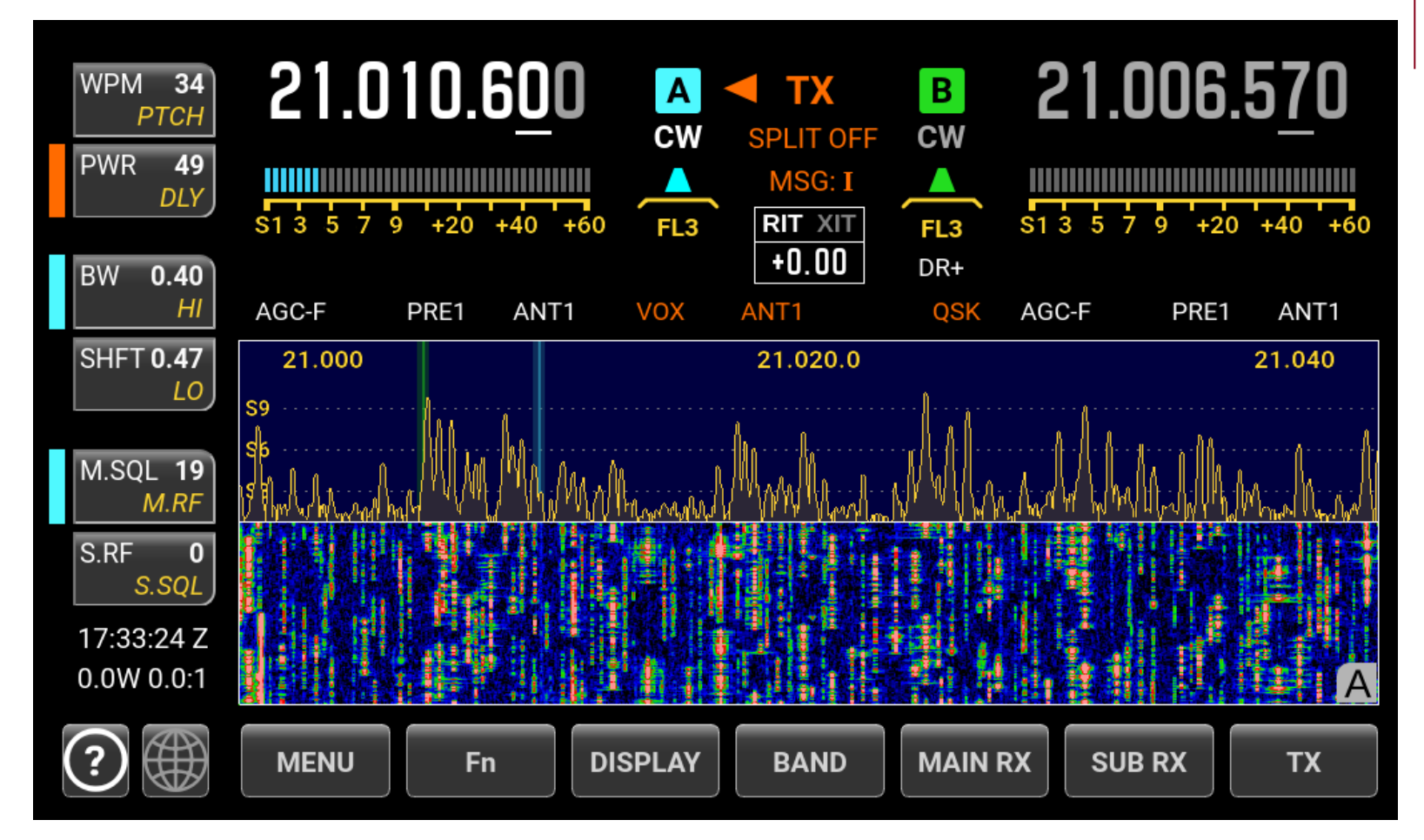

### Too many signals, SPAN too wide (40 kHz)

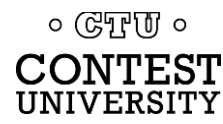

### Try 20 kHz SPAN for Crowded CW Bands

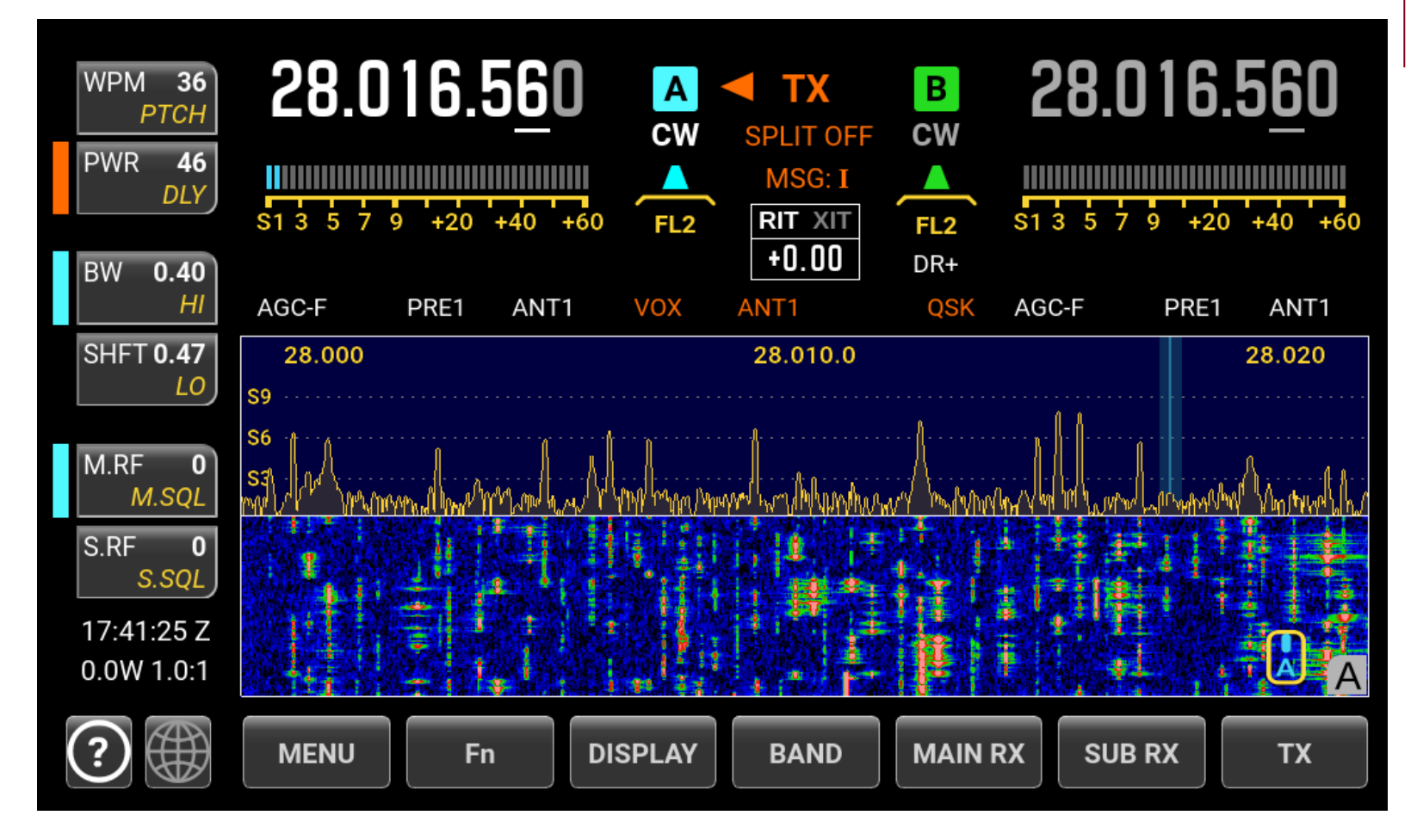

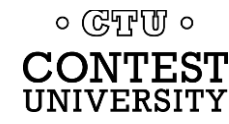

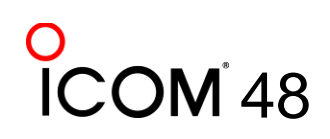

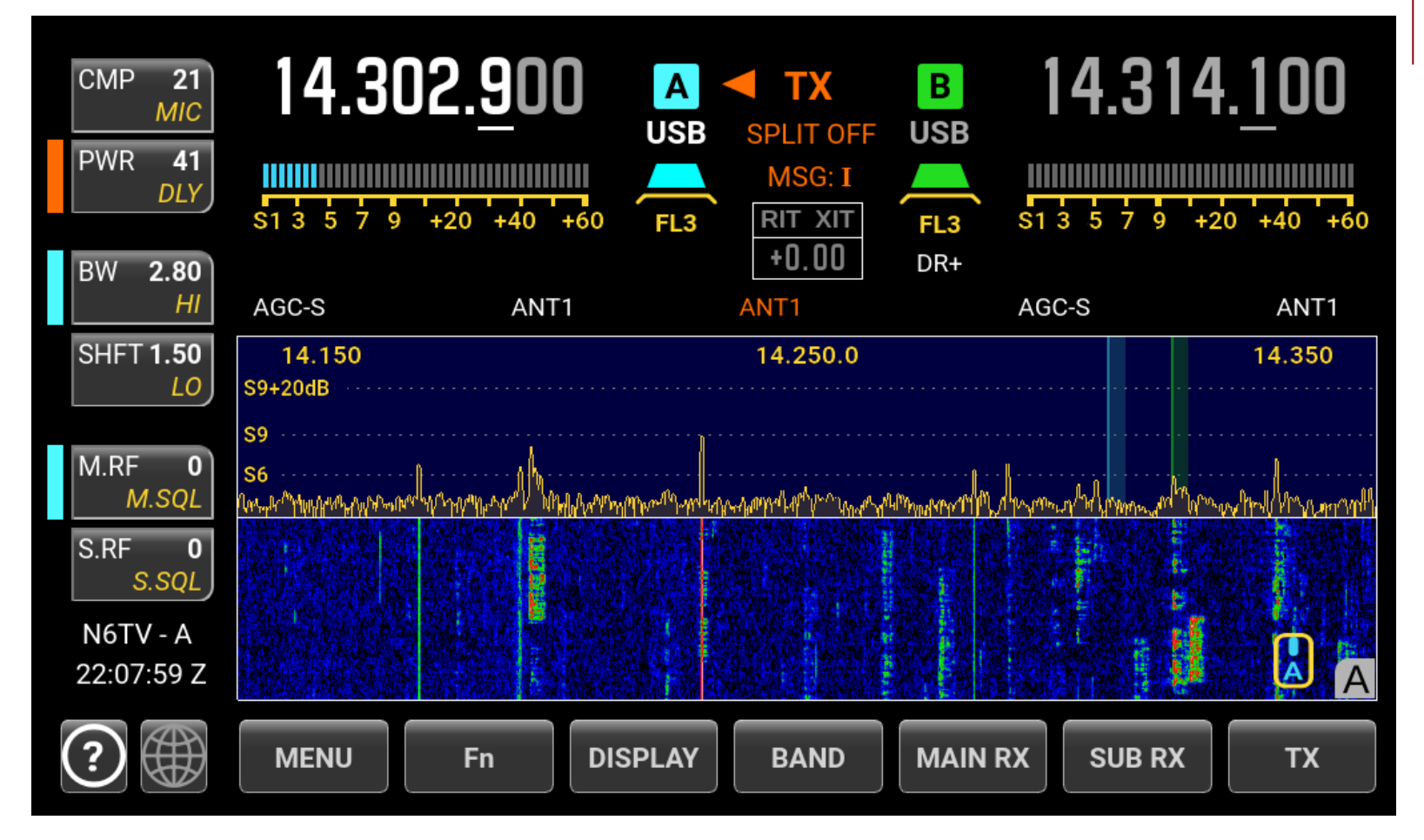

### 200 kHz SPAN too wide for Phone contests

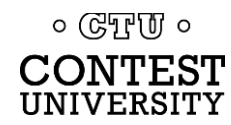

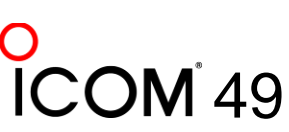

### Try 100 kHz SPAN for Phone Bands

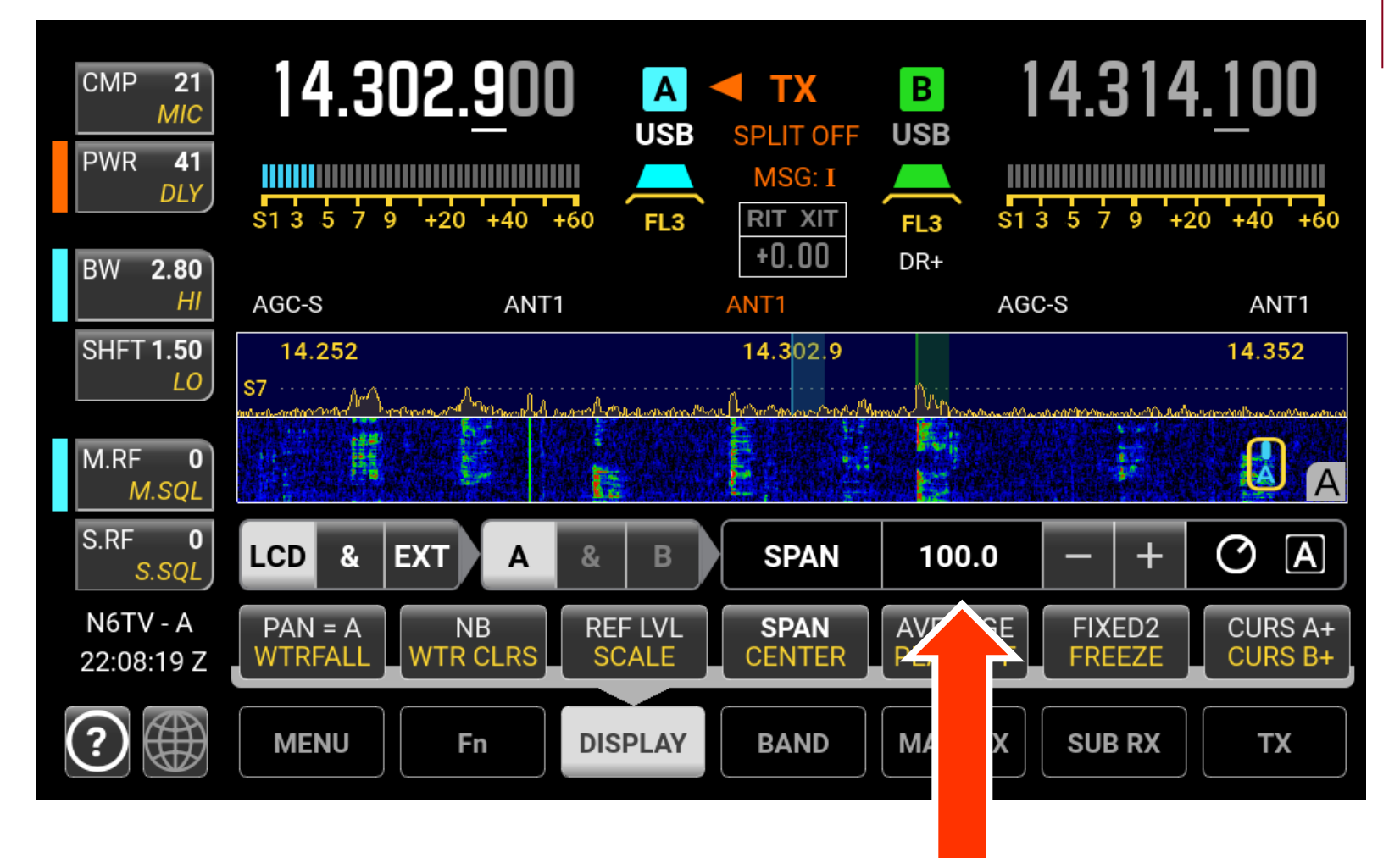

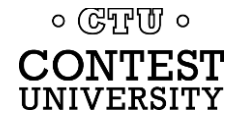

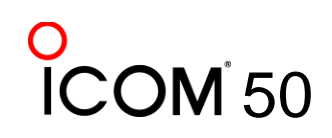

### A 100 kHz SPAN is good for Phone Contests

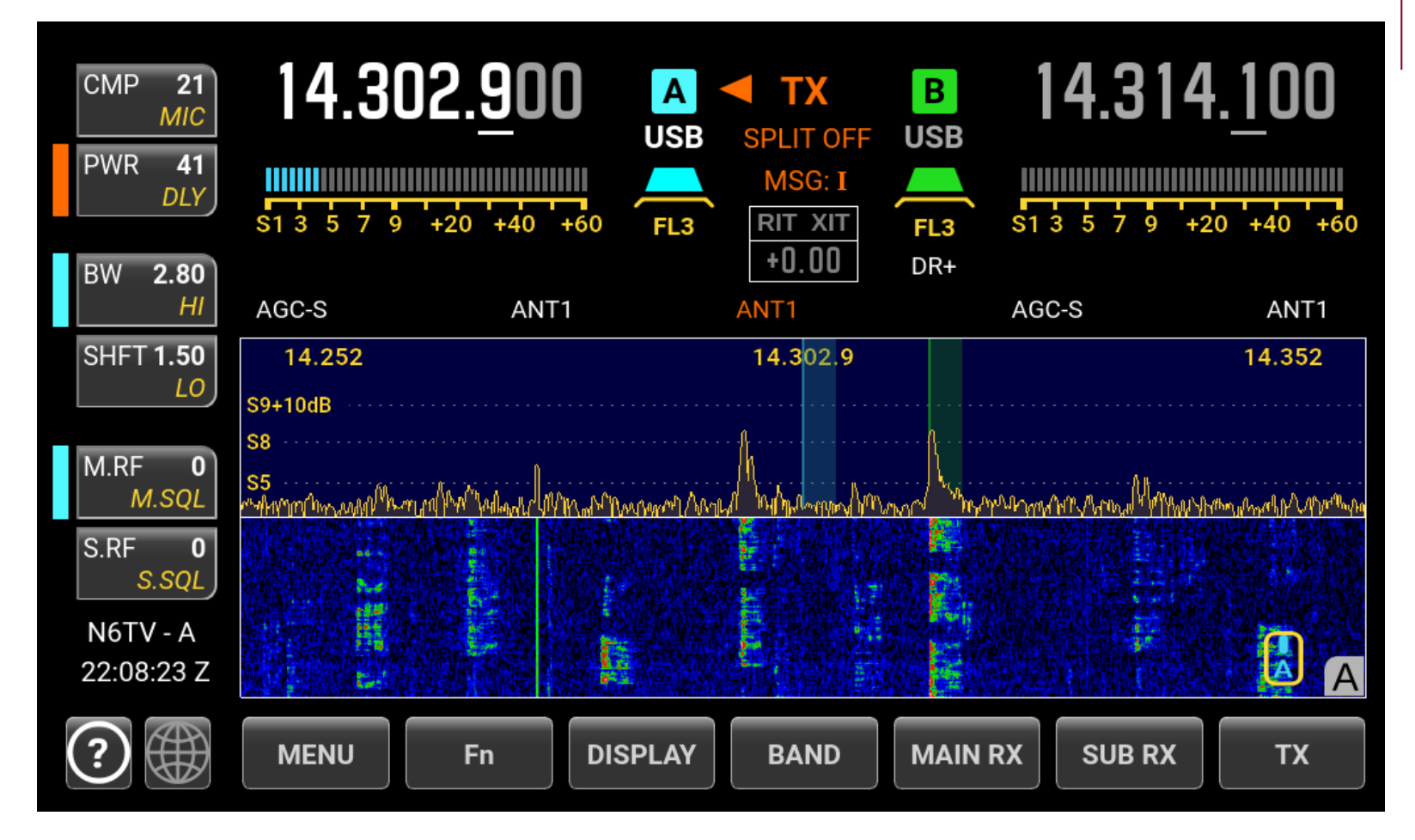

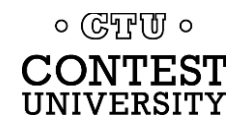

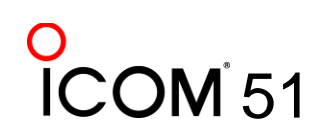

# **Summary of Recommendations**

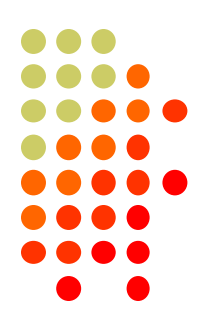

- Always enable a waterfall display when contesting
- Set up the waterfall scope for good visibility of weak signals, but low visual noise
- Adjust horizontal SPAN throughout contest
- Avoid CENTER or TRACK mode to avoid smearing and wasted space on "out of band" frequencies
- Try the N1MM Spectrum Display with DX Cluster spots
   Sourcest

# **Questions?**

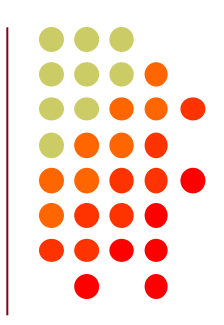

- <u>http://www.qrz.com/db/n6tv</u> Links to this and other presentations
- <u>https://n1mmwp.hamdocs.com/n1mm-</u> <u>manual/windows/#16-the-spectrum-display-</u> <u>window</u> – N1MM+ Spectrum Display Setup
- <u>http://http://www.hdsdr.de/</u> HDSDR software
- <u>http://sdr-radio.com/Software</u> SDRConsole
- <u>https://n1mmwp.hamdocs.com/n1mm-manual/windows/#16-the-spectrum-display-window</u> N1MM+ Spectrum Display
   GTEU •